# Руководство по эксплуатации

Устройство формирования сигнала и индикации для датчиков уровня

# **VEGAMET 624**

4 ... 20 mA/HART

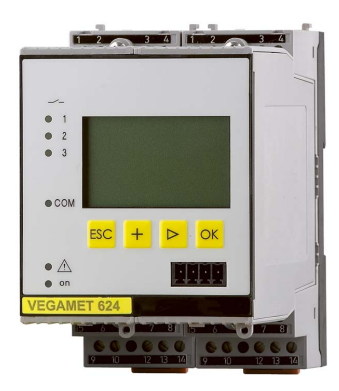

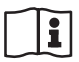

Document ID: 28969

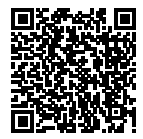

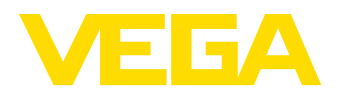

# Содержание

| 1 | О данном документе                                           |                                                                                                    |                            |  |  |
|---|--------------------------------------------------------------|----------------------------------------------------------------------------------------------------|----------------------------|--|--|
|   | 1.1<br>1.2<br>1.3                                            | Функция<br>Целевая группа<br>Используемые символы                                                                                                    | .4<br>.4<br>.4             |  |  |
| 2 | В це.                                                        | В целях безопасности                                                                                                    |                            |  |  |
|   | 2.1<br>2.2<br>2.3<br>2.4<br>2.5<br>2.6                       | Требования к персоналу<br>Надлежащее применение<br>Предупреждение о неправильном применении<br>Общие указания по безопасности<br>Маркировка безопасности на устройстве<br>Соответствие требованиям норм EC | .6<br>.6<br>.6<br>.7<br>.7 |  |  |
|   | 2.7<br>2.8                                                   | Указания по безопасности для Ex-зон                                                                                                    | . /<br>. 7                 |  |  |
| 3 | Опис                                                         | сание излепия                                                                                                    |                            |  |  |
| J | 3.1<br>3.2<br>3.3<br>3.4                                     | Структура<br>Принцип работы<br>Настройка<br>Упаковка, транспортировка и хранение                                                                                                    | . 8<br>. 9<br>. 9<br>10    |  |  |
| 4 | Монтаж                                                       |                                                                                                    |                            |  |  |
|   | 4.1<br>4.2                                                   | Общие указания<br>Указания по монтажу                                                                                                    | 12<br>12                   |  |  |
| 5 | Подключение к источнику питания                              |                                                                                                    |                            |  |  |
|   | 5.1<br>5.2<br>5.3<br>5.4                                     | Подготовка к подключению<br>Режим работы входа активный/пассивный<br>Порядок подключения<br>Схема подключения                                                                                              | 14<br>14<br>15<br>16       |  |  |
| 6 | Настройка с помощью встроенного модуля индикации и настройки |                                                                                                    |                            |  |  |
|   | 6.1<br>6.2<br>6.3                                            | Система настройки<br>Порядок начальной установки<br>Схема меню                                                                                                    | 18<br>19<br>29             |  |  |
| 7 | Нача                                                         | льная установка с помощью PACTware                                                                                                    |                            |  |  |
|   | 7.1<br>7.2<br>7.3                                            | Подключение ПК<br>Параметрирование с помощью PACTware<br>Настройка Web-сервера/почты и дистанционного опроса                                                                                               | 34<br>36<br>37             |  |  |
| 8 | <b>Прим</b><br>8.1                                           | <b>леры применения</b><br>Измерение уровня в горизонтальной цилиндрической емкости с защитой от                                                                                                    | ~~                         |  |  |
|   | 8.2<br>8.3<br>8.4                                            | переполнения/сухого хода<br>Управление насосами 1/2 (по длительности времени работы)<br>Сигнализация тенденции<br>Измерение расхода                                                                        | 38<br>39<br>42<br>43       |  |  |
| 9 | Обслуживание и устранение неисправностей                     |                                                                                                    |                            |  |  |
|   | 9.1<br>9.2<br>9.3                                            | Обслуживание<br>Устранение неисправностей<br>Действия при необходимости ремонта                                                                                                    | 46<br>46<br>48             |  |  |

28969-RU-151103

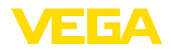

# 10 Демонтаж

11

| 10.1       | Порядок демонтажа | . 50 |  |  |
|------------|-------------------|------|--|--|
| 10.2       | Утилизация        | . 50 |  |  |
| <b>D</b>   |                   |      |  |  |
| приложение |                   |      |  |  |

| 11.1 | Технические данные       | 51 |
|------|--------------------------|----|
| 11.2 | Обзор применений/функций | 54 |
| 11.3 | Размеры                  | 55 |

# Дополнительная документация

# Информация:

Дополнительная документация включается в комплект поставки в зависимости от исполнения прибора. См. гл. "Описание".

Редакция:2015-10-26

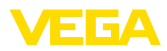

# 1 О данном документе

# 1.1 Функция

Данное руководство содержит необходимую информацию для монтажа, подключения и начальной настройки, а также важные указания по обслуживанию и устранению неисправностей. Перед пуском устройства в эксплуатацию ознакомьтесь с изложенными здесь инструкциями. Руководство по эксплуатации должно храниться в непосредственной близости от места эксплуатации устройства и быть доступно в любой момент.

# 1.2 Целевая группа

Данное руководство по эксплуатации предназначено для обученного персонала. При работе персонал должен иметь и исполнять изложенные здесь инструкции.

# 1.3 Используемые символы

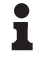

Информация, указания, рекомендации

Символ обозначает дополнительную полезную информацию.

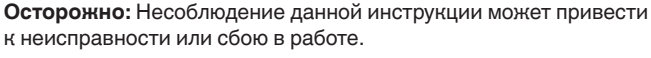

Предупреждение: Несоблюдение данной инструкции может нанести вред персоналу и/или привести к повреждению прибора.

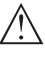

Опасно: Несоблюдение данной инструкции может привести к серьезному травмированию персонала и/или разрушению прибора.

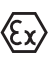

# Применения Ех

Символ обозначает специальные инструкции для применений во взрывоопасных зонах.

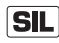

# Применения SIL

Этот символ обозначает указания по функциональной безопасности, которые должны соблюдаться при применениях, связанных с безопасностью.

• Список

Ненумерованный список не подразумевает определенного порядка действий.

# → Действие

Стрелка обозначает отдельное действие.

# Порядок действий

Нумерованный список подразумевает определенный порядок действий.

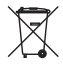

# Утилизация батареи

Этот символ обозначает особые указания по утилизации батарей и аккумуляторов.

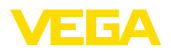

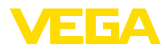

# 2 В целях безопасности

# 2.1 Требования к персоналу

Данное руководство предназначено только для обученного и допущенного к работе с прибором персонала.

При работе на устройстве и с устройством необходимо всегда носить требуемые средства индивидуальной защиты.

# 2.2 Надлежащее применение

VEGAMET 624 является универсальным устройством формирования сигнала и источником питания для подключения одного датчика с выходом 4 ... 20 mA/HART.

Область применения см. в гл. "Описание".

Эксплуатационная безопасность устройства обеспечивается только при надлежащем применении в соответствии с данными, приведенными в руководстве по эксплуатации и дополнительных инструкциях.

Для обеспечения безопасности и соблюдения гарантийных обязательств, любое вмешательство, помимо мер, описанных в данном руководстве, может осуществляться только персоналом, уполномоченным изготовителем. Самовольные переделки или изменения категорически запрещены.

# 2.3 Предупреждение о неправильном применении

Не соответствующее назначению применение прибора является потенциальным источником опасности и может привести, например, к переполнению емкости или повреждению компонентов установки из-за неправильного монтажа или настройки.

# 2.4 Общие указания по безопасности

Устройство соответствует современному уровню техники с учетом общепринятых требований и норм. Устройство разрешается эксплуатировать только в исправном и технически безопасном состоянии. Ответственность за безаварийную эксплуатацию лежит на лице, эксплуатирующем устройство.

Лицо, эксплуатирующее устройство, также несет ответственность за соответствие техники безопасности действующим и вновь устанавливаемым нормам в течение всего срока эксплуатации.

При эксплуатации необходимо соблюдать изложенные в данном руководстве указания по безопасности, действующие требования к монтажу электрооборудования, а также нормы и условия техники безопасности.

Для обеспечения безопасности и соблюдения гарантийных обязательств, любое вмешательство, помимо мер, описанных в данном руководстве, может осуществляться только персоналом,

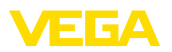

уполномоченным изготовителем. Самовольные переделки или изменения категорически запрещены.

Следует также учитывать нанесенные на устройство маркировки и указания по безопасности.

# 2.5 Маркировка безопасности на устройстве

Следует соблюдать нанесенные на устройство обозначения и рекомендации по безопасности.

# 2.6 Соответствие требованиям норм ЕС

Устройство выполняет требования соответствующих директив Европейского союза, что подтверждено испытаниями и нанесением знака CE.

Декларацию соответствия можно загрузить с нашей домашней страницы.

# Электромагнитная совместимость

Устройство предназначено для применения в промышленной среде. При этом следует учитывать проводимые и излучаемые помехи, которые являются обычными для устройства Класса А по EN 61326-1. При применении устройства в другой среде, необходимо принять меры для обеспечения электромагнитной совместимости с другими устройствами.

# 2.7 Указания по безопасности для Ех-зон

Для Ex-применений следует соблюдать специальные указания по безопасности, которые являются составной частью данного руководства по эксплуатации и прилагаются к нему для каждого поставляемого устройства с Ex-разрешением.

# 2.8 Экологическая безопасность

Защита окружающей среды является одной из наших важнейших задач. Принятая на нашем предприятии система экологического контроля сертифицирована в соответствии с DIN EN ISO 14001 и обеспечивает постоянное совершенствование комплекса мер по защите окружающей среды.

Защите окружающей среды будет способствовать соблюдение рекомендаций, изложенных в следующих разделах данного руководства:

- Глава "Упаковка, транспортировка и хранение"
- Глава "Утилизация"

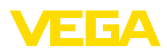

# 3 Описание изделия

# 3.1 Структура

Комплект поставки

- Комплект поставки включает:
- Устройство формирования сигнала VEGAMET 624
- Разъем
- Кодирующие штырьки и соединительные перемычки
- Модемный соединительный кабель RS232 (вариант)
- Документация
  - Данное руководство по эксплуатации
  - Инструкция 30325 "Интерфейс RS232/Ethernet" (вариант)
  - Инструкция 30768 "Протокол Modbus-TCP, VEGA-ASCII" (вариант)
  - "Указания по безопасности" (для Ex-исполнений)
  - При необходимости, прочая документация

# Компоненты

VEGAMET 624 состоит из следующих компонентов:

- Устройство формирования сигнала VEGAMET 624 с блоком индикации и настройки на передней стороне
- Разъем

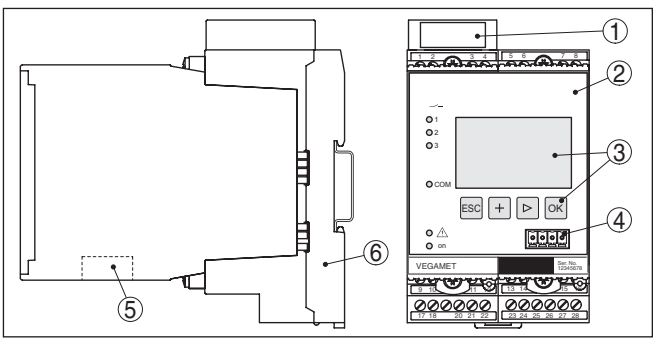

Рис. 1: VEGAMET 624

- 1 Разделительная камера Ех при исполнении Ех
- 2 VEGAMET 624
- 3 Блок индикации и настройки
- 4 Коммуникационный интерфейс для VEGACONNECT (I<sup>2</sup>C)
- 5 Интерфейс RS232 или Ethernet (вариант)
- 6 Разъем

# Типовой шильдик

Типовой шильдик содержит важные данные для идентификации и применения прибора:

- Тип устройства
- Код изделия
- Разрешения
- Технические данные
- Серийный номер устройства
- Матричный штрих-код для приложения для смартфона

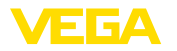

| Серийный номер     | Типовой шильдик содержит серийный номер прибора. По<br>серийному номеру на нашей домашней странице можно найти<br>следующие данные:                                                                                                    |  |  |
|--------------------|----------------------------------------------------------------------------------------------------|--|--|
|                    | <ul> <li>Код исполнения устройства (HTML)</li> <li>Дата отгрузки с завода (HTML)</li> <li>Особенности устройства в соответствии с заказом (HTML)</li> <li>Руководство по эксплуатации в редакции на момент отгрузки с завода (PDF)</li> </ul>                                                                                                    |  |  |
|                    | Данные можно получить на <u>www.vega.com,</u> "VEGA Tools" через<br>"Gerätesuche", введя серийный номер устройства.                                                                                                    |  |  |
|                    | Также можно найти эти данные через смартфон:                                                                                                    |  |  |
|                    | <ul> <li>Через "VEGA Tools" из "Apple App Store" или "Google Play<br/>Store" загрузить приложение для смартфона</li> <li>Сканировать матричный код с шильдика устройства или</li> <li>Вручную вести серийный номер в приложение</li> </ul>                                                                                                    |  |  |
|                    | 3.2 Принцип работы                                                                                                    |  |  |
| Область применения | Универсальное устройство формирования сигнала VEGAMET<br>624 предназначено для формирования сигнала любого датчика с<br>выходом 4 20 mA/HART при измерении уровня или давления.<br>Одновременно VEGAMET 624 служит источником питания для<br>подключенного датчика.                                                                                                    |  |  |
|                    | Дополнительный встроенный интерфейс (RS232/Ethernet)<br>обеспечивает возможность передачи данных измерения через<br>модемную связь или сеть и их отображения посредством web-<br>браузера или программного обеспечения WEB-VV. Возможна<br>также отправка измеренных значений или сообщений об<br>ошибках по электронной почте/SMS. Применение устройства<br>VEGAMET 624 особенно удобно в сфере контроля наличных<br>запасов и своевременного заказа прямых поставок, а также<br>дистанционного опроса. |  |  |
| Принцип действия   | Устройство VEGAMET 624 обеспечивает питание подключенного<br>к нему датчика и одновременно формирует его измерительный<br>сигнал. Измеренные значения в желаемых единицах выводятся<br>на дисплей, а также на встроенные токовые выходы, через<br>которые сигнал может передаваться на удаленное устройство<br>индикации или систему управления верхнего уровня. Имеются<br>также три встроенных реле для управления насосами или<br>другими элементами систем.                                          |  |  |
| Питание            | Стандартный источник питания 20 253 V AC/DC.                                                                                                    |  |  |
|                    | Напряжение питания см. в п. "Технические данные".                                                                                                    |  |  |
|                    | 3.3 Настройка                                                                                                    |  |  |
|                    | Настройка устройства может выполняться с помощью<br>следующих средств:                                                                                                    |  |  |
|                    | • Интегрированный блок индикации и настройки                                                                                                    |  |  |

28969-RU-151103

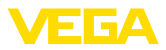

|                                           | <ul> <li>персональный компьютер с Windows и программным<br/>обеспечением для настройки, соответствующим стандарту<br/>FDT/DTM, например PACTware</li> </ul>                                                                                                    |
|-------------------------------------------|----------------------------------------------------------------------------------------------------|
|                                           | Установленные параметры сохраняются в памяти VEGAMET<br>624, при настройке с помощью ПК и PACTware можно также<br>сохранить установки в памяти компьютера.                                                                                                    |
| i                                         | Информация:<br>Использование PACTware и соответствующего VEGA-DTM<br>дает более широкие возможности настройки по сравнению со<br>встроенным модулем индикации и настройки. Для обеспечения<br>связи с компьютером необходим дополнительный интерфейс<br>(RS232/Ethernet) или интерфейсный адаптер VEGACONNECT.  |
|                                           | Инструкции по установке Web-сервера и настройке почтовых<br>функций содержатся в онлайновой справке PACTware или<br>VEGAMET 624-DTM, а также в руководстве по эксплуатации<br>"Интерфейса RS232/Ethernet".                                                                                                    |
|                                           | 3.4 Упаковка, транспортировка и хранение                                                                                                    |
| Упаковка                                  | Прибор поставляется в упаковке, обеспечивающей его защиту<br>во время транспортировки. Соответствие упаковки обычным<br>транспортным требованиям проверено согласно ISO 4180.                                                                                                    |
|                                           | Упаковка прибора в стандартном исполнении состоит<br>из экологически чистого и поддающегося переработке<br>картона. Для упаковки приборов в специальном исполнении<br>также применяются пенополиэтилен и полиэтиленовая<br>пленка, которые можно утилизировать на специальных<br>перерабатывающих предприятиях. |
| Транспортировка                           | Транспортировка должна выполняться в соответствии с<br>указаниями на транспортной упаковке. Несоблюдение таких<br>указаний может привести к повреждению прибора.                                                                                                    |
| Осмотр после транспор-<br>тировки         | При получении доставленное оборудование должно быть<br>незамедлительно проверено в отношении комплектности<br>и отсутствия транспортных повреждений. Установленные<br>транспортные повреждения и скрытые недостатки должны быть<br>оформлены в соответствующем порядке.                                         |
| Хранение                                  | До монтажа упаковки должны храниться в закрытом виде и с<br>учетом имеющейся маркировки складирования и хранения.<br>Если нет иных указаний, необходимо соблюдать следующие<br>условия хранения:                                                                                                    |
|                                           | <ul> <li>Не хранить на открытом воздухе</li> <li>Хранить в сухом месте при отсутствии пыли</li> <li>Не подвергать воздействию агрессивных сред</li> <li>Защитить от солнечных лучей</li> <li>Избегать механических ударов</li> </ul>                                                                            |
| Температура хранения и<br>транспортировки | • Температура хранения и транспортировки: см. "Приложение -<br>Технические данные - Условия окружающей среды"                                                                                                    |

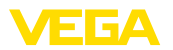

• Относительная влажность воздуха 20 ... 85 %

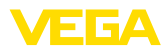

# 4 Монтаж

# 4.1 Общие указания

Возможности монтажа

Все устройства серии 600 состоят из собственно устройства формирования сигнала и разъема для монтажа на несущей рейке (несущая рейка 35 x 7,5 по DIN EN 50022/60715). Климатическое исполнение IP 30 или IP 20 позволяет монтировать устройство в электрошкафу.

# 4.2 Указания по монтажу

Монтаж

Разъем предназначен для монтажа на несущей рейке. К контактам 17 и 18 подключается питание. Для обеспечения питания смежных устройств серии 600 их можно соединить через контакты L1 и N с помощью перемычек (входят в комплект поставки). Таким способом разрешается соединять не более пяти устройств.

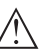

# Опасность!

Перемычки разрешается использовать только для обеспечения питания (контакты L1 и N) смежных устройств. Перемычки нельзя устанавливать на отдельном устройстве, на последнем устройстве в ряду или между иными контактами. В противном случае создается опасность короткого замыкания или контакта с рабочим напряжением.

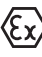

VEGAMET 624 в исполнении Ex является связанным искробезопасным оборудованием и не может устанавливаться во взрывоопасных зонах.

Перед пуском в эксплуатацию устройства в исполнении Ex в нем необходимо установить разделительную камеру Ex. Безопасность эксплуатации обеспечивается только при соблюдении указаний руководства по эксплуатации и Свидетельства утверждения типа EC. Запрещается открывать VEGAMET 624.

 
 Кодирование устройства
 Разные типы и исполнения устройства формирования сигнала имеют различные гнезда (механическое кодирование).

> Чтобы исключить использование устройства другого типа, в разъем можно вставить кодирующие штырьки (входят в комплект поставки).

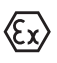

При использовании VEGAMET 624 в исполнении Ex кодирующие штырьки (кодирование типа и кодирование Ex) вставляются обязательно (см. рис. ниже).

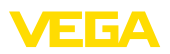

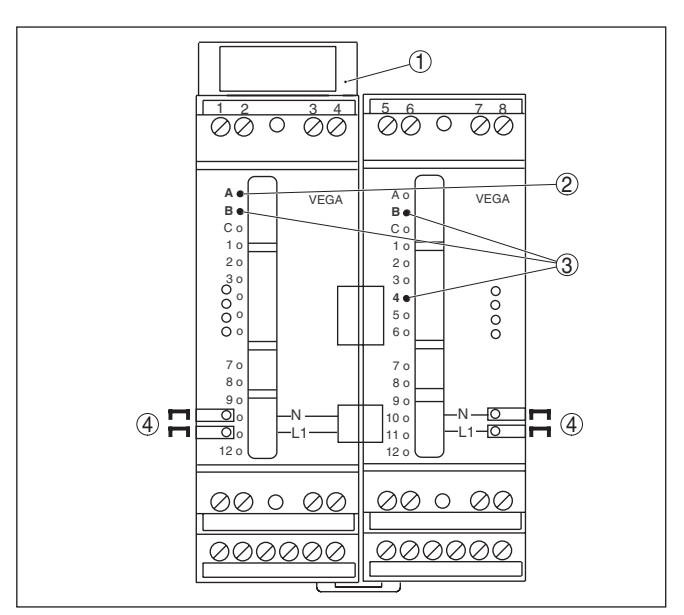

Рис. 2: Разъем VEGAMET 624

- 1 Разделительная камера Ех
- 2 Кодирование Ех при исполнении Ех
- 3 Кодирование типа для VEGAMET 624/625
- 4 Перемычки для обеспечения питания

5

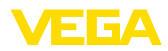

|                                                                | 5.1 Подготовка к подключению                                                                                                    |
|----------------------------------------------------------------|----------------------------------------------------------------------------------------------------|
| Техника безопасности                                           | Основные указания по безопасности:                                                                                                    |
|                                                                | <ul> <li>Подключать только при отсутствии напряжения</li> <li>Если возможны перенапряжения, установить защиту от<br/>перенапряжений</li> </ul>                                                                                                    |
| Соблюдение<br>указаний по<br>безопасности для<br>Ех-применений | Для применения во взрывоопасных зонах должны соблюдаться соответствующие нормы и условия сертификатов соответствия и утверждения типа датчиков и источников питания.                                                                                                    |
| Напряжение питания                                             | Можно использовать напряжение питания в пределах 20 253 V AC/DC, 50/60 Hz.                                                                                                    |
| Соединительный ка-<br>бель                                     | VEGAMET 624 подключается к питанию с помощью стандартного кабеля в соответствии с принятыми нормами.                                                                                                    |
|                                                                | Для подключения датчиков может использоваться стандартный<br>двухпроводный кабель. При подключении датчиков HART, для<br>предупреждения помех при работе обязательно требуется<br>экранирование кабеля.                                                                                                    |
| Экранирование кабеля<br>и заземление                           | Экран кабеля с обеих сторон соединить с потенциалом земли.<br>В датчике экран должен быть подключен непосредственно к<br>внутренней клемме заземления. Внешняя клемма заземления<br>на корпусе датчика должна быть низкоомно соединена с<br>выравниванием потенциалов.                                               |
|                                                                | При возможности возникновения уравнительных токов,<br>подключение экрана со стороны VEGAMET 624 должно<br>осуществляться через керамический конденсатор (например,<br>1 nF, 1500 V). Тем самым подавляются низкочастотные<br>уравнительные токи, но сохраняется защитный эффект против<br>высокочастотных помех.     |
| Соединительный (Ех)<br>кабель для Ех-<br>применений            | Для применения во взрывоопасных зонах соединительный<br>кабель должен отвечать соответствующим требованиям.<br>Следует исключить возможность уравнительных токов<br>в кабельном экране. При заземлении с обеих сторон это<br>достигается за счет применения конденсатора или отдельного<br>выравнивания потенциалов. |

# 5.2 Режим работы входа активный/пассивный

Подключение к источнику питания

Путем выбора соединительных клемм выбирается либо активный, либо пассивный режим работы входа данных измерения.

 В активном режиме VEGAMET 624 является источником питания для подключенного датчика. Питание и передача измеренных значений осуществляются по одному и тому же двухпроводному кабелю. Данный режим предназначен для подключения датчиков без отдельного источника питания (датчиков в двухпроводном исполнении).

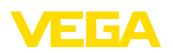

 В пассивном режиме питание датчику не подается, а осуществляется только передача измеренных значений. Данный вход предназначен для подключения датчиков с отдельным источником питания (датчиков в четырехпроводном исполнении). Помимо этого, устройство VEGAMET 624 можно подключить как обычный измеритель тока в имеющуюся токовую цепь.

### • Примечание: У устройства \

У устройства VEGAMET 624 в Ех-исполнении, по условиям безопасности, пассивного входа не имеется.

# 5.3 Порядок подключения

Для подключения устройства выполнить следующее:

- 1. Разъем без VEGAMET 624 установить на несущей рейке
- Соединительную линию датчика подключить к контактам 1/2 (активный вход) или 3/4 (пассивный вход), подключить экран
- При использовании нескольких разъемов подключить их к питанию посредством перемычек
- Обесточенный источник питания подключить к контактам 17 и 18
- 5. Если необходимо, подключить релейные и прочие выходы.
- 6. VEGAMET 624 вставить в разъем и затянуть винты

Электрическое подключение выполнено.

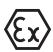

В устройство в исполнении Ex перед началом эксплуатации необходимо вставить разделительную камеру Ex (с левой стороны корпуса, над контактами для подключения датчика). Также нужно вставить штырьки кодирования типа и исполнения Ex.

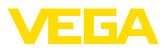

# 5.4 Схема подключения

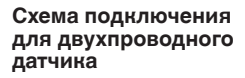

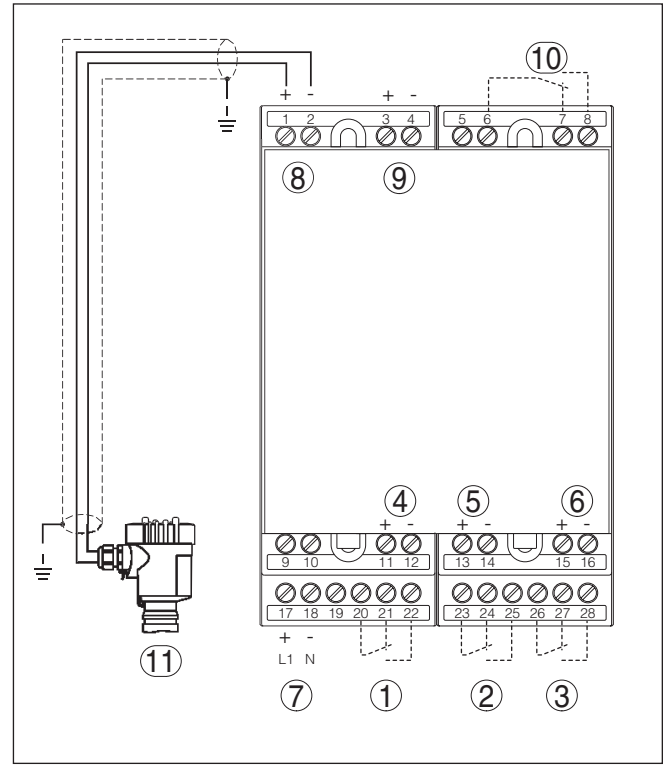

Рис. 3: Схема подключения VEGAMET 624 с двухпроводным датчиком

- 1 Внутреннее рабочее реле 1
- 2 Внутреннее рабочее реле 2
- 3 Внутреннее рабочее реле 3
- 4 Внутренний токовый выход 1
- 5 Внутренний токовый выход 2
- 6 Внутренний токовый выход 3
- 7 Питание VEGAMET 624
- 8 Вход данных измерения и питание датчика (активный вход)
- 9 Вход данных измерения (пассивный вход), не для исполнения Ex-ia
- 10 Внутреннее реле сигнала неисправности
- 11 Датчик 4 ... 20 mA/HART (двухпроводное исполнение)

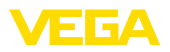

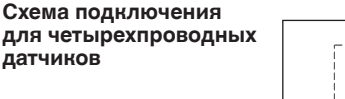

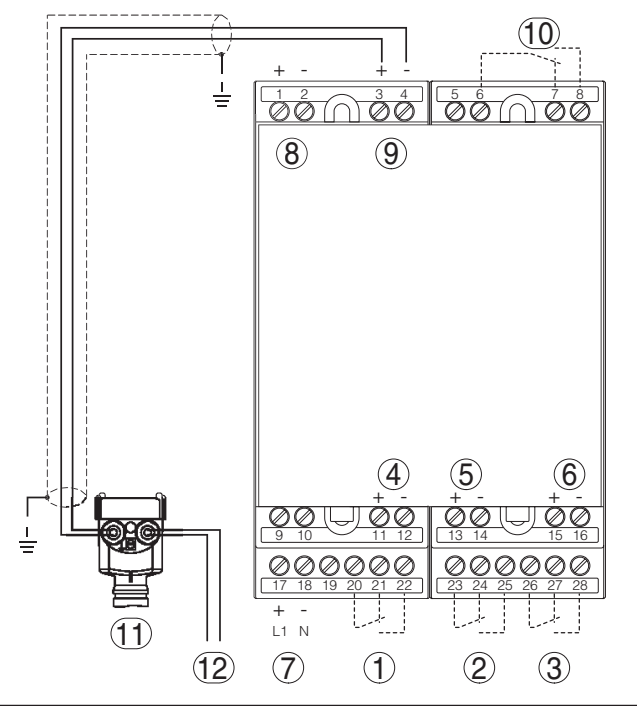

Рис. 4: Схема подключения VEGAMET 624 и четырехпроводных датчиков

- 1 Внутреннее рабочее реле 1
- 2 Внутреннее рабочее реле 2
- 3 Внутреннее рабочее реле 3
- 4 Внутренний токовый выход 1
- 5 Внутренний токовый выход 2
- 6 Внутренний токовый выход 3
- 7 Питание VEGAMET 624
- 8 Вход данных измерения и питание датчика (активный вход)
- 9 Вход данных измерения (пассивный вход), не для исполнения Ex-ia
- 10 Внутреннее реле сигнала неисправности
- 11 Датчик 4 ... 20 mA/HART (четырехпроводное исполнение)
- 12 Питание для четырехпроводного датчика

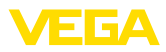

# 6 Настройка с помощью встроенного модуля индикации и настройки

# 6.1 Система настройки

Встроенный модуль индикации и настройки предназначен для индикации измеренных значений, настройки и диагностики устройства VEGAMET 624 и подключенного к нему датчика. Настройка выполняется с помощью четырех клавиш и ясного операционного меню с возможностью выбора языка меню. На дисплее с подсветкой информация выводится в текстовом, цифровом и графическом виде.

Некоторые функции (например, установка почтового сервера) встроенным настроечным модулем не обеспечиваются. Для выполнения таких установок необходим компьютер с программным обеспечением PACTware и соответствующим DTM.

# Элементы индикации и настройки

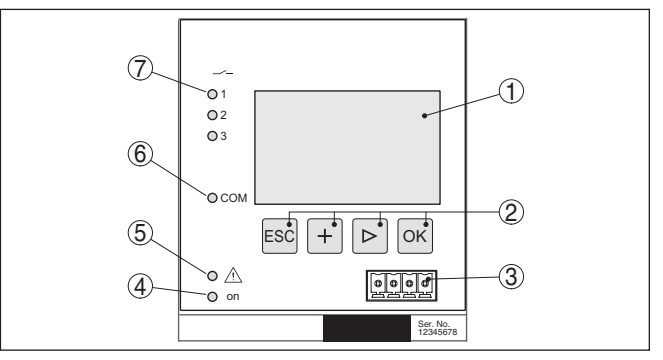

Рис. 5: Элементы индикации и настройки

- 1 ЖК-дисплей
- 2 Клавиши настройки
- 3 Коммуникационный интерфейс для VEGACONNECT
- 4 Индикатор готовности к работе
- 5 Индикатор состояния реле сигнала неисправности
- 6 Индикатор активности интерфейса
- 7 Индикация состояния: Рабочие реле 1 3

# Функции клавиш

- Клавиша [OK]:
  - переход к просмотру меню
  - подтверждение выбора меню
  - редактирование параметра
  - сохранение значения
- Клавиша [->]:
  - смена меню
  - перемещение по списку
  - выбор позиции для редактирования
- Клавиша [+]:
  - изменение значения параметра
- Клавиша [ESC]:

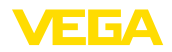

- отмена ввода
- возврат в меню уровнем выше

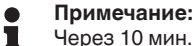

Через 10 мин. после последнего нажатия клавиши автоматически происходи возврат к отображению измеренных значений. Значения, не подтвержденные нажатием клавиши **[OK]**, будут потеряны.

# 6.2 Порядок начальной установки

Параметрирование Параметрирование позволяет настроить устройство на конкретные условия применения. Сначала всегда выполняется установка места измерения. В необходимых случаях задается также пересчет измеренных значений в желаемые величины и единицы, в том числе с учетом линеаризации, устанавливаются точки переключения реле и время интеграции для устранения колебаний дисплея измеренных значений.

Устройству с интерфейсом Ethernet может быть присвоено подходящее для данного места измерения имя хоста. Альтернативно, для адресации через DHCP могут быть установлены подходящие для вашей сети IP-адрес и маска подсети. При необходимости, дополнительно с помощью PACTware может быть конфигурирован почтовый/web-сервер.

# Информация:

Использование PACTware и соответствующего VEGA-DTM дает более широкие возможности настройки по сравнению со встроенным модулем индикации и настройки. Для обеспечения связи с компьютером необходим дополнительный интерфейс (RS232/Ethernet) или интерфейсный адаптер VEGACONNECT.

Инструкции по установке web-сервера и настройке почтовых функций содержатся в онлайновой справке PACTware или VEGAMET 624-DTM, а также в Инструкции "Интерфейс RS232/ Ethernet".

Фаза включения После включения питания осуществляется краткая самопроверка VEGAMET 624 и происходит следующее:

- Внутренняя проверка электроники
- Индикация типа устройства, версии ПО и тега (обозначения) устройства
- Кратковременный скачок выходных сигналов до установленного значения отказа

Затем отображаются текущие измеренные значения и выдаются соответствующие выходные сигналы.

Индикация измеренного значения На дисплей выводится числовое индицируемое значение, единицы измерения и имя (тег) места измерения. Дополнительно может отображаться аналоговая гистограмма. Переключение между разными опциями представления значений на дисплее осуществляется клавишей [>].

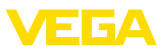

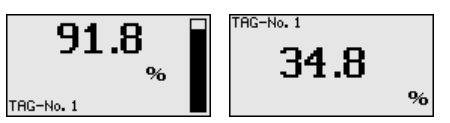

→ Нажатием [OK] дисплей переключается на отображение главного меню.

Главное меню Главное меню разделено на шесть зон со следующими функциями:

- Установки устройства: ТЕГ устройства, настройка подключения к сети, дата/время, ...
- Место измерения: выбор входа, установка, демпфирование, линеаризация, пересчет, выходы, ...
- Дисплей: установки индицируемого значения
- Диагностина: статус устройства, сообщения об ошибках, входной ток
- Сервис: моделирование, сброс, PIN, выбор языка, адрес датчика, ...
- Инфо: серийный номер, версия ПО, дата последнего изменения, особенности устройства, МАС-адрес, ...

| Установки устрой | аства |
|------------------|-------|
| Места измерения  | 1     |
| Дисплей          |       |
| Диагностика      |       |
| Сервис           |       |
| Инфо             |       |

→ Клавишей [->] выбрать меню "Установки устройства" и подтвердить нажатием [OK].

Установки устройства - Установка тега устройства позволяет задать для VEGAMET ТЕГ устройства 624 обозначение, по которому данное устройство будет опознаваться в системах с использованием нескольких устройств и в соответствующей документации.

ТЕГ устройства

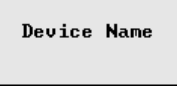

→ С помощью соответствующих клавиш ввести желаемое значение и подтвердить нажатием [OK].

Установки устройства - Имя хоста/IP-адрес Для устройств с интерфейсом Ethernet заводской установкой является автоматическая адресация через DHCP, т. е. IP-адрес должен назначаться DHCP-сервером. Обращение к устройству, как правило, выполняется через имя хоста. В заводской установке имя хоста состоит из серийного номера и "VEGA-" перед ним. Как альтернатива, возможен ввод статического IPадреса с маской подсети и дополнительным адресом шлюза.

# Примечание:

Изменения вступят в действие после перезапуска VEGAMET 624. Дальнейшую информацию о параметрах сети см. в Инструкции "Интерфейс RS232/Ethernet" и онлайновой справке соответствующего DTM.

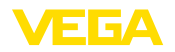

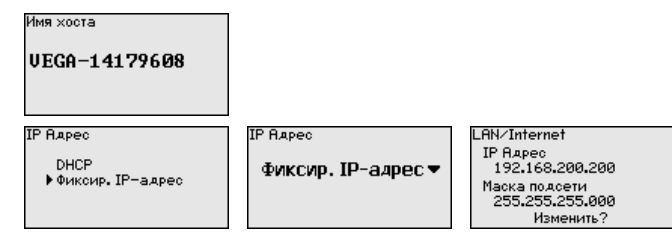

- → С помощью соответствующих клавиш ввести необходимые значения и подтвердить нажатием [OK]. Чтобы установка вступила в силу, выключить и включить питание устройства.
- Установки устройства Для устройства со встроенным интерфейсом RS232/Ethernet через это меню можно установить дату и время. При отсутствии питания эти установки сохраняются примерно в течение 3 дней.

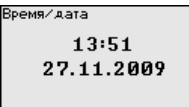

→ С помощью соответствующих клавиш ввести значения и подтвердить нажатием [OK].

Установки устройства - Для устройств с интерфейсом RS232 должен быть задан протокол связи режим, в котором должен работать данный последовательный интерфейс. Имеются следующие возможности:

- Протокол VVO: Прямое последовательное соединение между устройством формирования сигнала и ПК для параметрирования и опроса (например, с помощью PACTware и DTM)
- PPP: удаленное соединение между устройством формирования сигнала и модемом для самостоятельной отправки сообщений по электронной почте (исходящее соединение) или запроса через web-браузер (входящее соединение)
- Протокол ASCII: Прямое последовательное соединение между устройством формирования сигнала и компьютером для запроса с помощью терминальных программ, например Hyperterminal

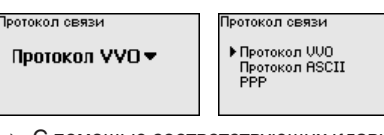

- → С помощью соответствующих клавиш ввести необходимые данные и сохранить нажатием [OK]. дальнейшую информацию см. в инструкции "Интерфейс RS232-Ethernet" и в онлайновой справке соответствующего DTM.
- Место измерения Вход Устройство VEGAMET 624 может обрабатывать измеренные значения датчиков 4 ... 20 mA/HART как в аналоговом виде, так и по цифровому протоколу HART.

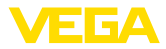

# Аналоговая передача 4 ... 20 mA

При стандартной установке VEGAMET 624 передача измеренных значений осуществляется посредством аналогового сигнала 4 ... 20 mA. Установка параметров в датчике непосредственно влияет на входную величину VEGAMET 624. Установку параметров нужно выполнять только в одном из устройств либо в VEGAMET 624, либо в датчике. Установка в VEGAMET 624 при аналоговой передаче производится всегда в mA.

# Цифровая передача HART

При передаче через HART необходимо задать, какое значение датчика должен обрабатывать VEGAMET 624. В зависимости от типа датчика это может быть значение расстояния, давления или температуры. От всех датчиков HART устройству VEGAMET 624 всегда передается неизмененное входное значение датчика. Поэтому установку параметров всегда нужно выполнять только в устройстве VEGAMET 624, но не в датчике. При этом можно выбрать различные измеряемые величины и единицы измерения.

При подключении датчиков HART других производителей можно также выбрать PV (Primary Value) и SV (Secondary Value). Для этого необходима поддержка HART-команд 0, 1, 3 и 15. Какие команды поддерживаются и какие измеренные значения будут при этом передаваться, см. в соответствующих руководствах по эксплуатации датчиков других производителей.

| Место измерения<br>►Вход<br>Измер, величина<br>Установка<br>демпериование<br>Кривая линеаризации<br>Вход<br>Вход<br>Аналоговый<br>4-20mA<br>Изменить вход? | Вход ()<br>НАРТ<br>Аналоговый |
|----------------------------------------------------------------------------------------------------|-------------------------------|
|----------------------------------------------------------------------------------------------------|-------------------------------|

Место измерения - Измеряемая величина Измеряемая величина определяет, что измеряется на данном месте измерения. В зависимости от подключенного датчика, доступны следующие настройки:

- Уровень
- Давление процесса
- Универсал. (для датчиков других производителей)

Измер. величина 🕦

Уровень 🔻

Место измерения - Установка Посредством установки входное значение подключенного датчика будет пересчитываться в процентное значение. Это преобразование позволяет представить любой диапазон входных значений в виде относительного диапазона (от 0 % до 100 %).

> Перед установкой могут быть выбраны желаемые единицы установки. Если выбран "*аналоговый*" вход, единицами установки всегда будут "*mA*". Если активирован вход HART, выбор единиц установки зависит от типа датчика. Единицами установки для радарных и ультразвуковых уровнемеров и

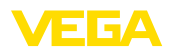

уровнемеров с направленными микроволнами всегда будут метры "*m*(*d*)" или футы "*ft*(*d*)", а для преобразователей давления - например, "*bar*" или "*psi*".

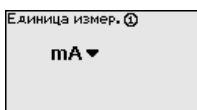

Далее дается пример установки Min/Max для радарного датчика с HART.

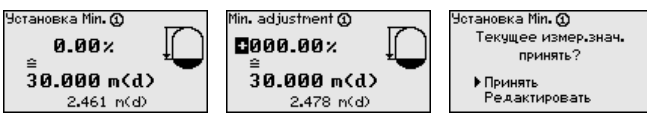

- Нажатием [OK] активировать изменение процентного значения, с помощью [->] установить курсор на нужную позицию. Клавишей [+] ввести желаемое процентное значение и сохранить его нажатием [OK].
- 2. После ввода процентного значения для установки Min нужно ввести соответствующее ему значение расстояния. Чтобы ввести текущее измеренное значение, выбрать пункт меню "Принять" (только при выполнении установки с измеряемым продуктом). При выполнении установки без измеряемого продукта, выбрать пункт меню "Редактировать". Ввести соответствующее процентному значению значение расстояния в метрах [m(d)] для пустой емкости, например расстояние от датчика до дна емкости (установка без измеряемого продукта).
- 3. Подтвердить установку клавишей [OK] и с помощью [->] перейти к установке Мах.

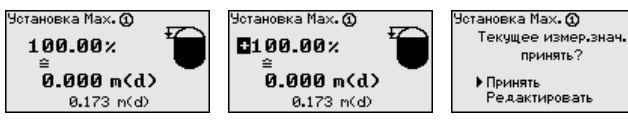

- 4. Ввести теперь процентное значение для установки Мах и подтвердить нажатием *[OK]*.
- 5. После ввода процентного значения для установки Мах нужно ввести соответствующее ему значение расстояния. Чтобы ввести текущее измеренное значение, выбрать пункт меню "Принять" (только при выполнении установки с измеряемым продуктом). При выполнении установки без измеряемого продукта, выбрать пункт меню "Редактировать". Ввести соответствующее процентному значению значение расстояния в метрах [m(d)] для полной емкости (установка без измеряемого продукта). Следует учитывать, что максимальный уровень должен лежать ниже радарной антенны.
- 6. Сохранить введенные значения нажатием *[OK]*. Установка выполнена.

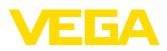

## Место измерения -Демпфирование

Для устранения колебаний значений на дисплее, например в связи с волнением поверхности продукта, можно скорректировать время интеграции, установив его в пределах от 0 до 999 секунд. При этом следует учитывать, что время реакции полного измерения и задержки реакции на быстрое изменение измеряемых величин также увеличится. Обычно для выравнивания дисплея измеренных значений достаточно нескольких секунд.

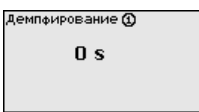

→ С помощью соответствующих клавиш ввести желаемое значение параметра и подтвердить нажатием [OK].

Место измерения - Кри-Линеаризация необходима в том случае, когда требуется вая линеаризации индикация или вывод измеренных значений в единицах объема, а объем емкости изменяется нелинейно по отношению к уровню ее заполнения, например когда емкость горизонтальная цилиндрическая или сферическая. Для таких типов емкостей заданы кривые линеаризации, представляющие отношение между уровнем заполнения в процентах и объемом емкости. При активировании соответствующей кривой линеаризации индицируются правильные процентные значения объема. Для индикации объема не в процентах, а, например, в литрах или килограммах, можно дополнительно задать пересчет.

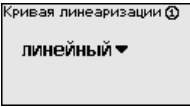

Linearization curve 🛈 ▶ Linear Horiz. cylinder Sphere . To square root inearizer table 1

→ С помощью соответствующих клавиш ввести желаемое значение параметра и подтвердить нажатием [OK].

Место измерения - Пе-Под пересчетом понимается преобразование измеренных ресчет значений в определенные величины и единицы измерения. Источником для пересчета является линеаризованное процентное значение. После пересчета вместо процентных значений могут индицироваться значения, например, в литрах. Возможна индикация значений в формате макс. от -99999 до +99999

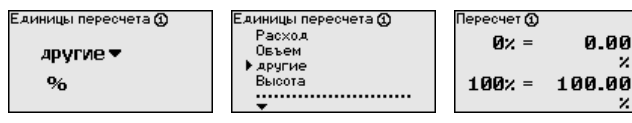

→ С помощью соответствующих клавиш ввести желаемое значение параметра и подтвердить нажатием [OK].

### Место измерения - ТЕГ места измерения

В этом пункте меню можно ввести ясное обозначение места измерения, например наименование места измерения, продукта или емкости. В цифровых системах и в документации для

Z

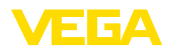

больших установок такое обозначение вводится для точной идентификации отдельных мест измерения.

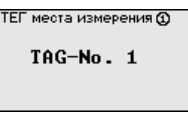

→ С помощью соответствующих клавиш ввести желаемое значение параметра и подтвердить нажатием [OK].

Место измерения -Выходы - Релейные выходы В меню "Выходы" осуществляется назначение релейных и токовых выходов. Для релейного выхода нужно также выбрать режим работы ("Защита от переполнения" или "Защита от сухого хода").

- Защита от переполнения: реле должно выключаться при достижении max. значения уровня (безопасное обесточенное состояние) и снова включаться при достижении min. значения уровня (точка включения < точки выключения).</li>
- Защита от сухого хода: реле должно выключаться при достижении min. значения уровня (безопасное обесточенное состояние) и снова включаться при достижении max. значения уровня (точка включения > точки выключения).

Дополнительные режимы работы "Окно переключения", "Расход" и "Тенденция" можно настроить только через PACTware и DTM.

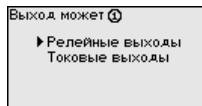

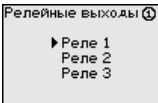

| Режим равоты, Реле 1     |
|--------------------------|
| Защита от переполнения 🔻 |
|                          |

Выберите желаемый режим работы и сохраните нажатием [OK]. Нажатием [->] выполняется переход к следующему пункту меню.

 Теперь нужно выбрать базовую величину для точек переключения реле. Нажатием [->] перейти к следующему пункту меню.

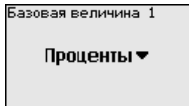

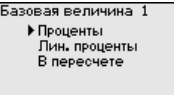

 Ввести точки переключения реле ВКЛ и ВЫКЛ. Здесь также можно выбрать базовую измеряемую величину.

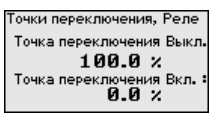

В следующем окне можно выбрать состояние реле в случае неисправности: реле может либо оставаться без изменения, либо выключаться.

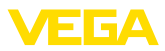

Состояние отказа, Реле 1 Состояние реле: Выкл.▼ Relayfailure mode 1 Switch state: unchanged ▶Off

Место измерения - Выходы - Токовые выходы - Токовые выходы - Токовые - Токовые выходы - Токовые выходы - Токовые выходы - Токовые выходы - Токовые выходы - Токовые - Токовые выходы - Токовые выходы - Токовые - Токовые - Токовые выходы - Токовые - Токовые - Токо

> Характеристика токовых выходов может быть установлена на 0 ... 20 mA, 4 ... 20 mA либо инвертирована. Также можно задать требуемое состояние отказа и выбрать базовую измеряемую величину для токового выхода.

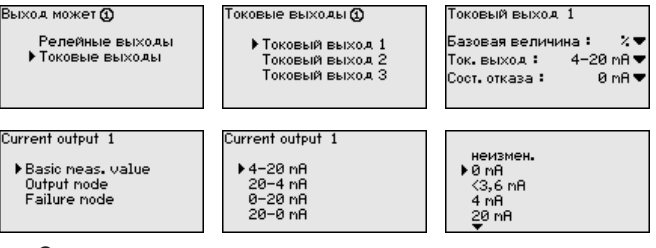

→ С помощью соответствующих клавиш ввести желаемое значение параметра и подтвердить нажатием [OK].

Дисплей

В меню "Дисплей - Индицируемое значение" может быть задано желаемое значение для индикации на дисплее. Имеются следующие возможности:

- Проценты: измеренное значение после установки, без учета линеаризации
- Lin.-проценты: измеренное значение после установки с учетом заданной линеаризации
- В пересчете: измеренное значение после установки с учетом заданной линеаризации, а также с учетом заданного "Пересчета"
- Значение датчика: входное значение от датчика, индицируемое в выбранных единицах установки

| Отовражаемое значение 🛈 | Displayed value 🛈                                            |
|-------------------------|--------------------------------------------------------------|
| Проценты 🔻              | ▶ Percent<br>Lin. percent<br>Scaled<br>Sensor value<br>Level |

→ С помощью соответствующих клавиш ввести желаемое значение параметра и подтвердить нажатием [OK].

Если устройство выдает сообщение об ошибке, то дополнительную информацию можно получить через меню "Диагностика - Статус устройства".

Диагностика

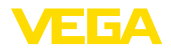

| татус датчика |  |
|---------------|--|
| OK            |  |
|               |  |

Статус датчика Входной ток 18.68 mA

Сервис - Моделирование

Моделирование измеренного значения служит для проверки выходов и подключенных компонентов. Моделироваться могут процентные значения, Lin.-проценты и значение датчика.

# Примечание:

Следует учитывать, что моделирование влияет на подключенные компоненты установки (клапаны, насосы, моторы, приводы), и поэтому может вызвать непредвиденные рабочие состояния. Моделирование завершается автоматически через 10 минут.

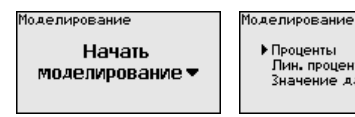

Проценты Лин. проценты Значение датчика

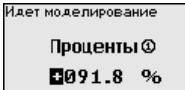

 С помощью соответствующих клавиш ввести необходимые данные и сохранить нажатием [OK].

Сервис - Сброс Заводская установка: при сбросе до заводской установки для большинства параметров будут восстановлены заводские значения. Не сбрасываются: имя хоста, IP-адрес, маска подсети, а также время и язык.

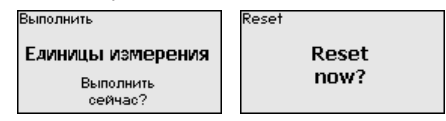

Сервис - Язык дисплея В меню "Дисплей - Язык" может быть выбран желаемый язык дисплея. Возможны следующие языки:

- Немецкий
- Английский
- Французский
- Испанский
- Русский
- Итальянский
- Нидерландский

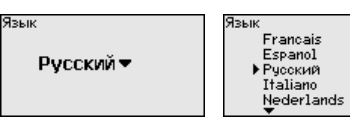

→ С помощью соответствующих клавиш ввести необходимые данные и сохранить нажатием [OK].

Сервис - PIN

Для защиты от несанкционированного изменения установленных параметров устройство формирования сигнала может быть заблокировано с помощью PIN. При активации этой функцииизменение параметров через встроенный модуль

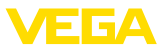

индикации и настройки возможно только после введения установленного PIN. Эта блокировка не действует для настройки через PACTware и соответствующий DTM.

<u>9000</u>

Сервис - Адрес датчика Передача измеренных значений от датчика 4 ... 20 mA/HART может выполняться через аналоговый токовый сигнал и/ или цифровой сигнал HART. Возможность аналоговой и/ или цифровой передачи зависит от выбора режима работы HART и соответствующей установки адреса датчика. Если для датчика HART установлен адрес 0, то для него действует стандартный режим работы, т.е. передача измеренных значений будет выполняться одновременно через линию 4 ... 20 mA и в цифровом виде.

В многоточечном режиме HART-Multidrop датчику будет задан адрес в диапазоне 1 ... 15. В этом случае ток постоянно ограничен значением 4 mA, а передача измеренных значений выполняется только цифровым путем.

| Адрес датчика | Адрес датчика  | Адрес датчика |
|---------------|----------------|---------------|
| Изменить      | Прежний адрес: | Новый адрес:  |
| сейчас?       | []Ø            | []0           |

Сначала нужно ввести прежний адрес датчика (заводская установка 0), затем в меню "*Новый адрес*" можно задать желаемый адрес HART в диапазоне 01 - 15.

Сервис-Передача данных У устройств в исполнении с интегрированным интерфейсом RS232 или Ethernet возможен ручной запуск передачи данных на сервер WEB-VV, например в целях проверки. Для этого через РАСТware/DTM предварительно должно быть сконфигурировано событие WEB-VV.

| Отправка данных | Отправка данных | Отправка данных статуса |
|-----------------|-----------------|-------------------------|
| WEB-VV          | Отправку данных | Отправка извещений      |
| данные          | запустить?      | готовится               |
| отправить?      | -               |                         |

# Инфо

Через меню "Инфо" можно получить следующую информацию:

- Тип устройства и серийный номер
- Дата заводской установки и версия ПО
- Дата последнего изменения через ПК
- Особенности устройства
- MAC-адрес (при интерфейсе Ethernet)

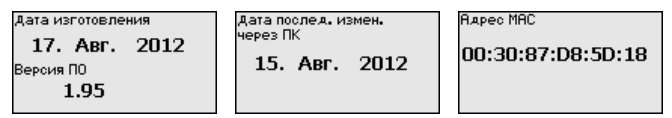

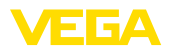

### Дополнительные возможности настройки

Дополнительные возможности настройки и диагностики предоставляются работающим под Windows программным обеспечением PACTware и соответствующим DTM устройства. Подключение к компьютеру осуществляется через интегрированный стандартный интерфейс или через дополнительный интерфейс RS232/Ethernet (в зависимости от исполнения устройства). Дальнейшую информацию см. в гл. "Параметрирование с помощью PACTware", в онлайновой справке PACTware и DTM и в Инструкции "Интерфейс RS232/ Ethernet". См. также п. "Обзор функций" в "Приложении".

# 6.3 Схема меню

# Информация:

Меню, показанные в светлых блоках, доступны в зависимости от исполнения устройства и выбранного применения.

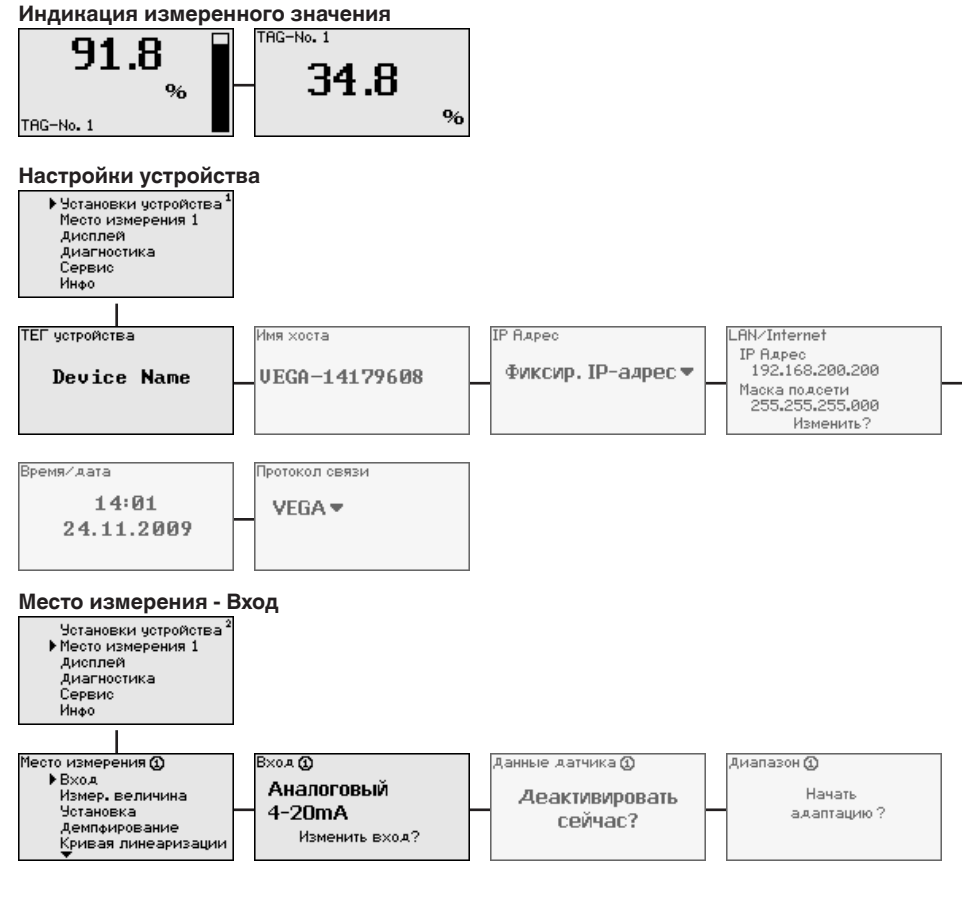

# 28969-RU-151103

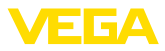

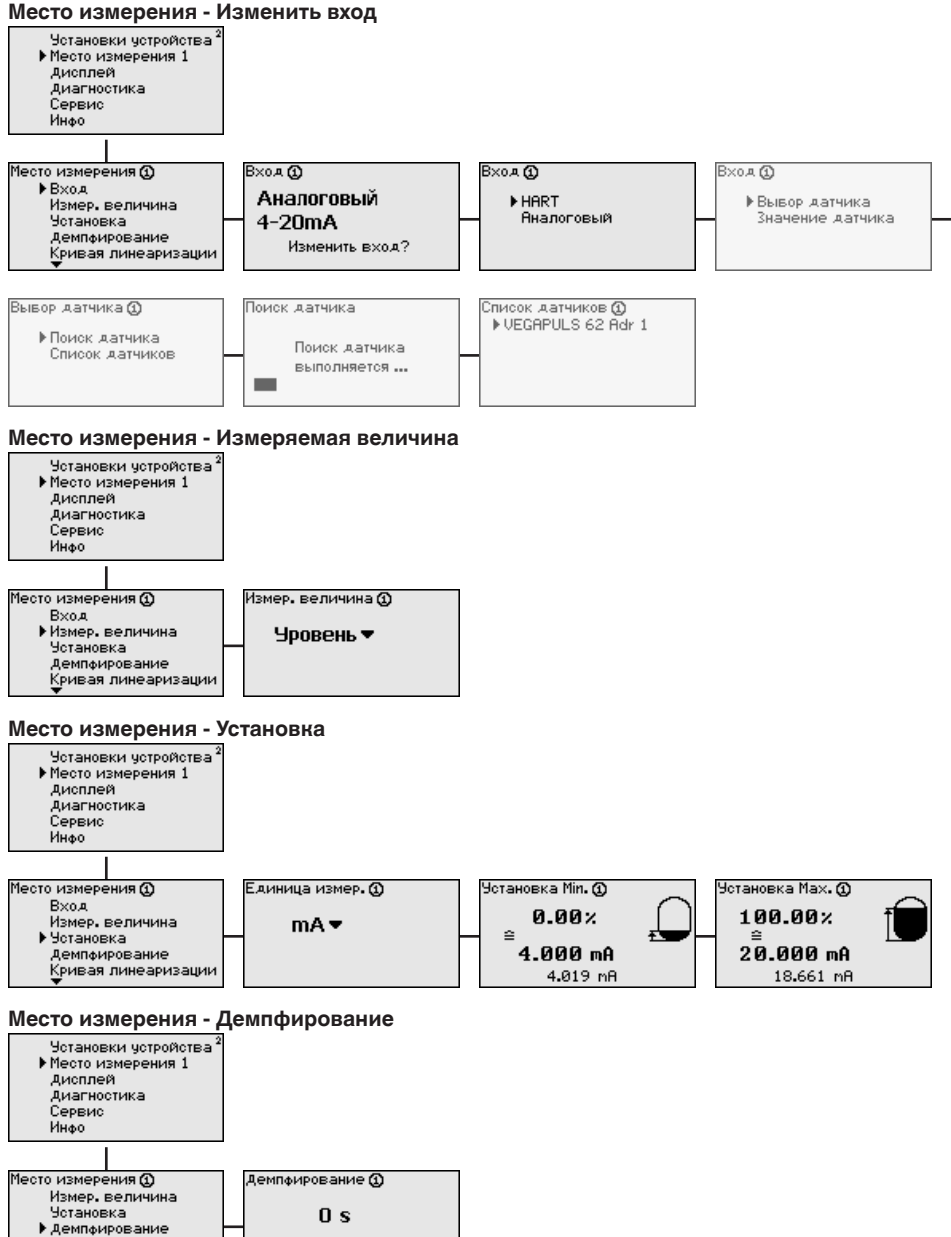

Кривая линеаризации Пересчет

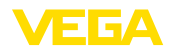

## Место измерения - Кривая линеаризации

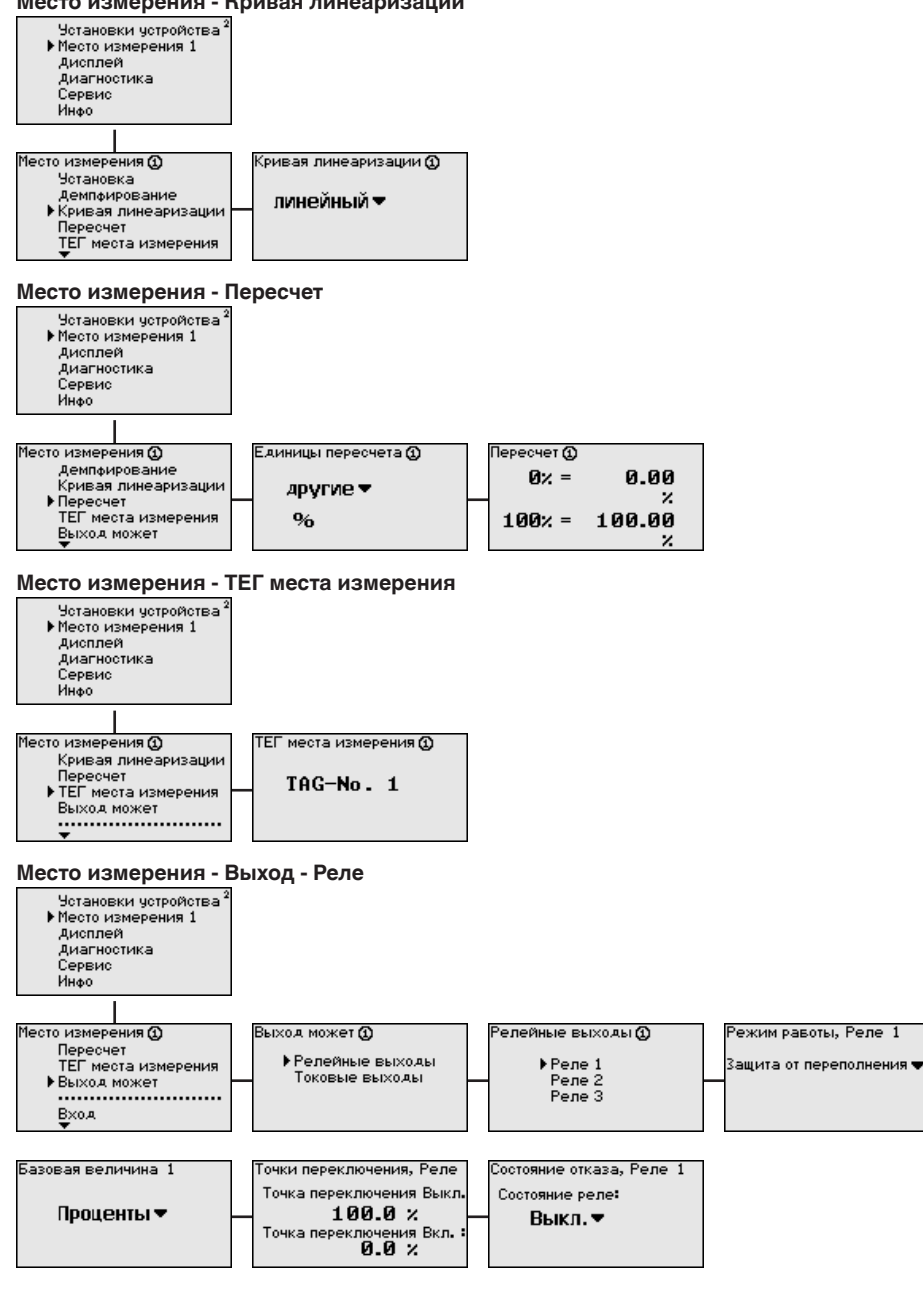

# VEGA

# Место измерения - Выход - Токовые выходы

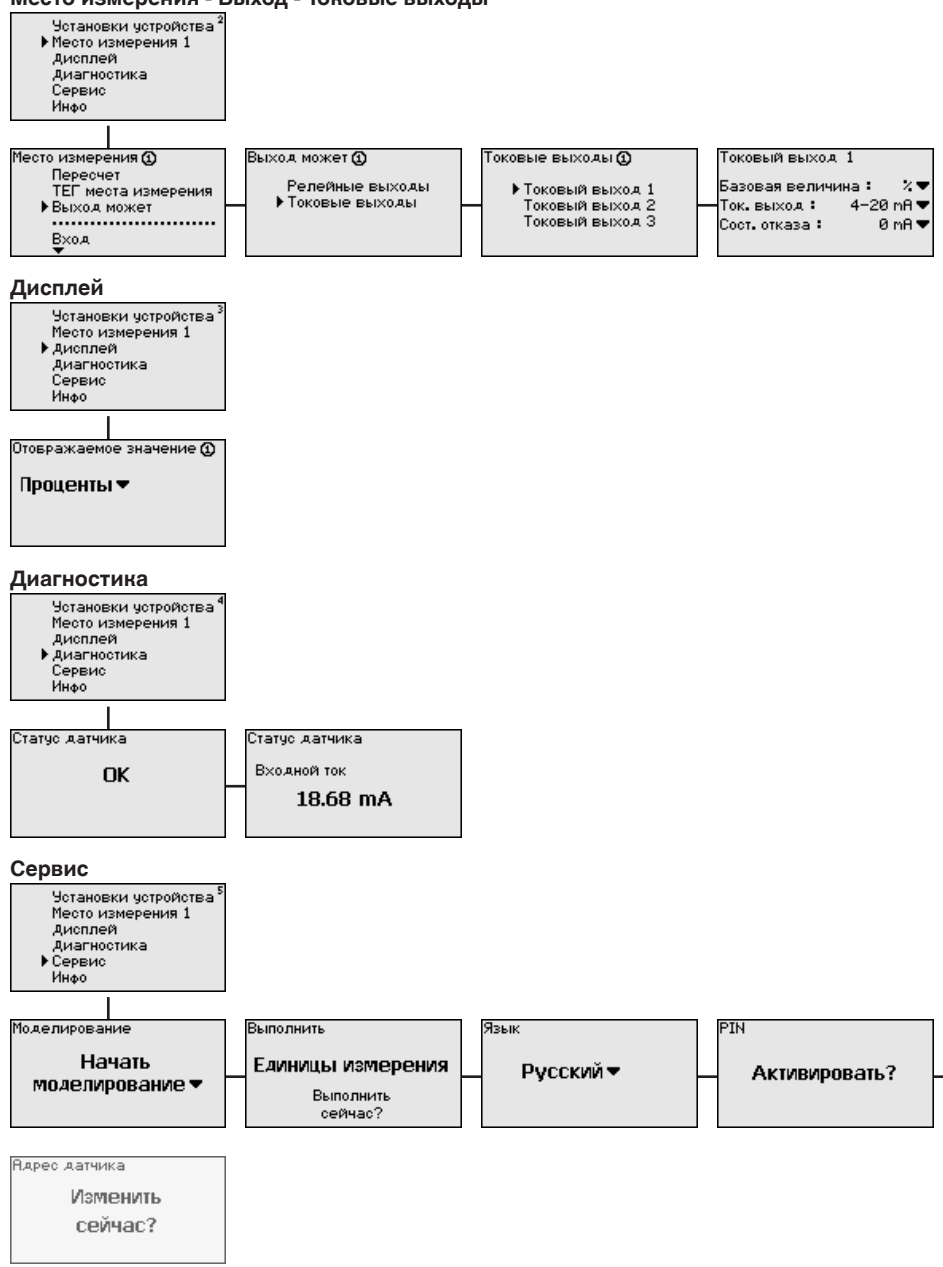

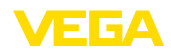

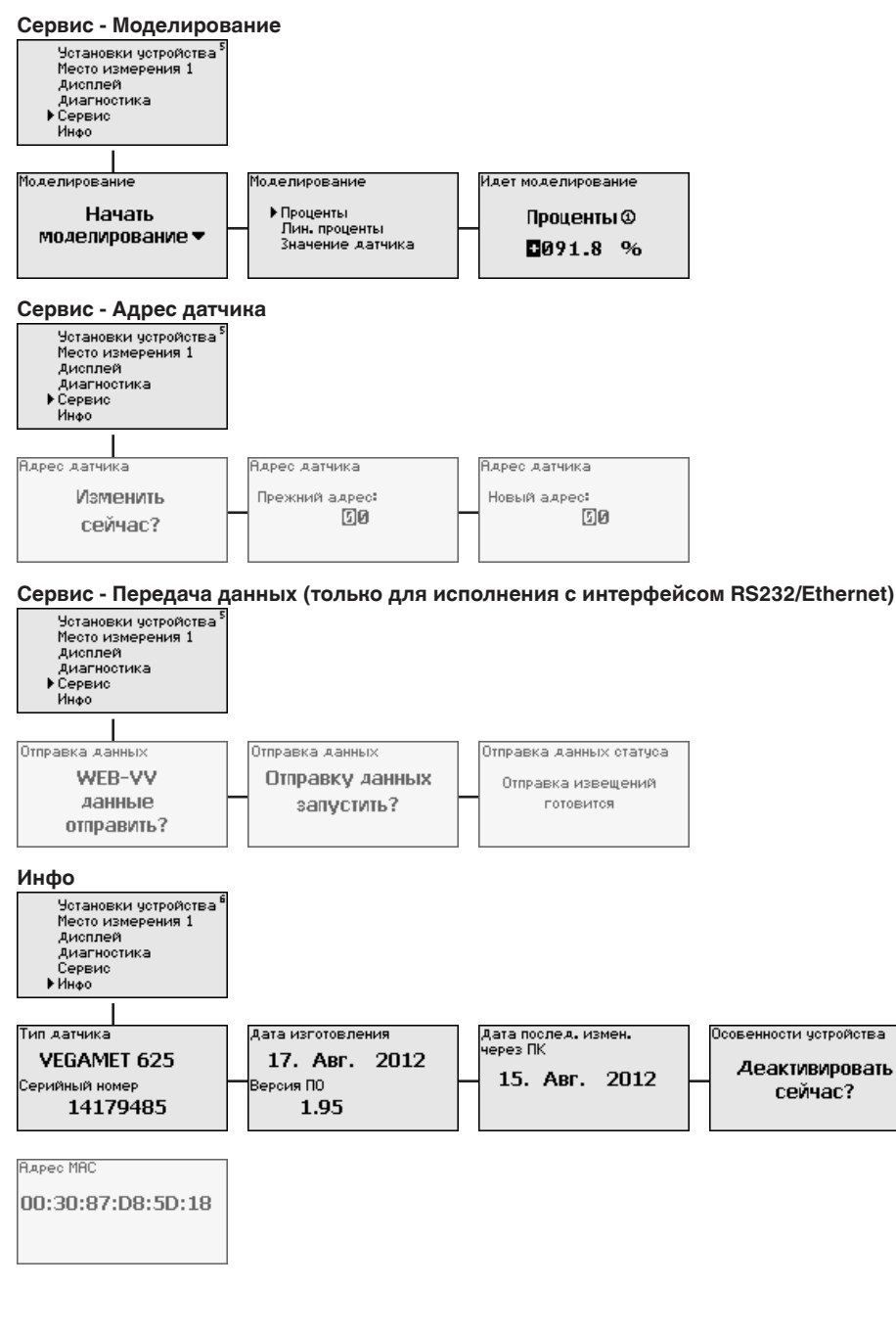

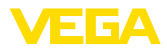

# 7 Начальная установка с помощью РАСТware

# 7.1 Подключение ПК

Подключение к ПК через VEGACONNECT

Быстро связать устройство с компьютером можно посредством интерфейсного адаптера VEGACONNECT 4, который подключается к интерфейсу I<sup>2</sup>C на передней панели устройства и к порту USB на компьютере.

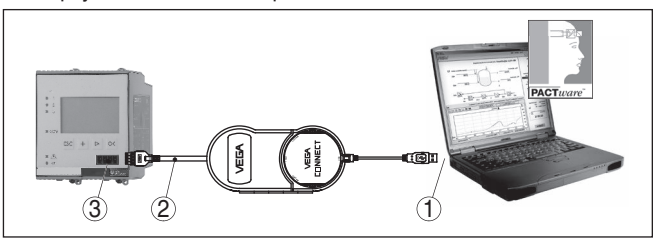

Рис. 6: Подключение через VEGACONNECT

- 1 Интерфейс USB на ПК
- 2 Соединительный кабель І<sup>2</sup>С интерфейсного адаптера VEGACONNECT 4
- 3 Интерфейс I<sup>2</sup>C

Через интерфейс Ethernet устройство можно подключить прямо к имеющейся компьютерной сети. Для этого используется стандартный коммутационный шнур. При подключении непосредственно к персональному компьютеру необходимо использовать кроссоверный кабель. Для уменьшения электромагнитных помех нужно к шнуру Ethernet прикрепить феррит (в комплекте). Каждое устройство доступно в сети по своему имени хоста или IP-адресу и может быть параметрировано с помощью PACTware и DTM с любого компьютера в сети. Измеренные значения могут предоставляться любому пользователю локальной сети в виде HTML-таблицы. Возможна автоматическая отправка данных по электронной почте в заданное время или при наступлении заданного условия. Измеренные значения могут также запрашиваться через программное обеспечение для визуализации.

# • Примечание:

Для обращения к устройству должен быть известен IP-адрес или имя хоста. Эти данные находятся в меню "Установки устройства". После изменения этих данных необходимо выполнить перезапуск устройства, после чего устройство будет доступно в сети по своему IP-адресу или имени хоста. Дополнительно эти данные должны быть введены в DTM (см. гл. "Параметрирование в PACTware").

28969-RU-151103

# Ethernet

Подключение ПК через

34

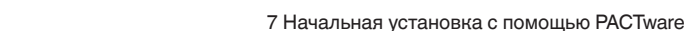

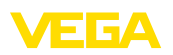

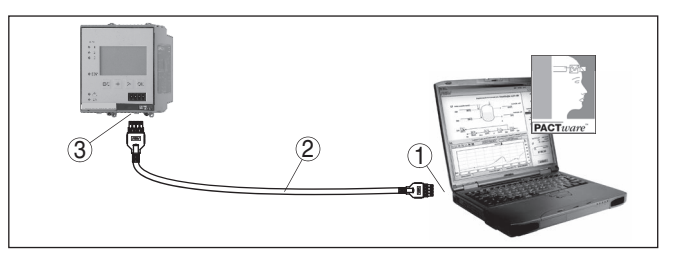

Рис. 7: Подключение ПК через Ethernet

- 1 Интерфейс Ethernet на ПК
- 2 Соединительный кабель Ethernet (кроссоверный шнур)
- 3 Интерфейс Ethernet

### Подключение модема через RS232

К интерфейсу RS232 также подключается модем (аналоговый, ISDN- или GSM-модем с последовательным интерфейсом). Необходимый для этого модемный соединительный кабель RS232 входит в комплект поставки. Для уменьшения электромагнитных помех нужно к модемному кабелю RS232 прикрепить феррит (в комплекте). Через ПО для визуализации обеспечивается опрос и обработка измеренных значений либо отправка данных измерения по электронной почте в заданное время или при наступлении заданного условия. Дополнительно можно осуществлять параметрирование устройства, а также подключенных к нему датчиков с удаленного компьютера с РАСТware.

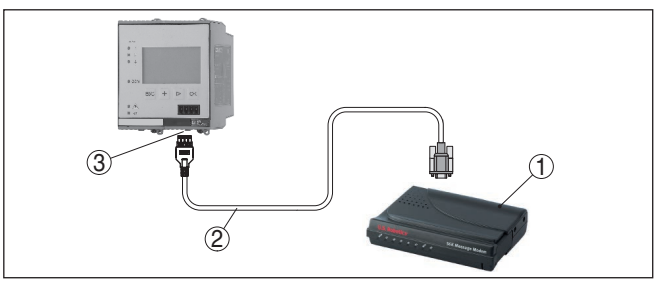

Рис. 8: Подключение модема через RS232

- 1 Аналоговый, ISDN- или GSM-модем с интерфейсом RS232
- 2 Модемный соединительный кабель RS232 (в комплекте)
- 3 Интерфейс RS232 (разъем RJ45)

Подключение ПК через RS232 Параметрирование и опрос устройства посредством РАСТware можно выполнять через интерфейс RS232. Для этого используется входящий в комплект поставки модемный соединительный кабель RS232 и дополнительно подключенный нульмодемный кабель (например арт. LOG571.17347). Для уменьшения электромагнитных помех необходимо к модемному соединительному кабелю RS232 прикрепить феррит (в комплекте).

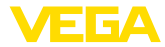

Если у компьютера нет порта RS232 или этот порт уже занят, то можно подключиться к компьютеру через порт USB, используя адаптер USB - RS232 (арт. № 2.26900).

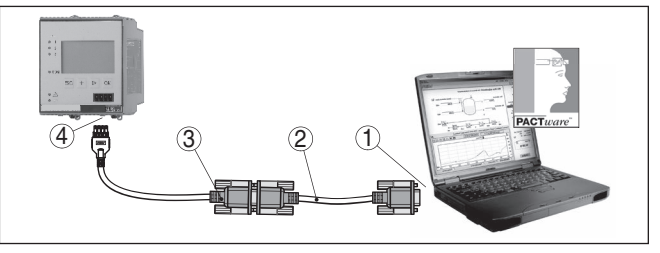

Рис. 9: Подключение ПК через RS232

- 1 Интерфейс RS232 на ПК
- 2 Нульмодемный кабель RS232 (арт. № LOG571.17347)
- 3 Модемный соединительный кабель RS232 (в комплекте)
- 4 Интерфейс RS232 (разъем RJ45)

Назначение контактов модемного кабеля RS232

| 1   |   | $\underbrace{3}_{\substack{\left(\begin{smallmatrix} 0 & 0 & 0 \\ 0 & 0 & 0 & 0 \\ 0 & 0 & 0 &$ |  |
|-----|---|-------------------------------------------------------------------------------------------------|--|
| RXD | 4 | 2                                                                                               |  |
| TXD | 3 | 3                                                                                               |  |
| RTS | 6 | 7                                                                                               |  |
| CTS | 2 | 8                                                                                               |  |
| GND | 5 | 5                                                                                               |  |
| DTR | 1 | 4                                                                                               |  |

Рис. 10: Назначение контактов модемного кабеля RS232

- 1 Обозначение интерфейсного кабеля
- 2 Назначение контактов штекера RJ45 (вид с контактной стороны)
- 3 Назначение контактов штекера RS232 (вид со стороны пайки)

# 7.2 Параметрирование с помощью PACTware

Условия

Конфигурирование может также выполняться с помощью персонального компьютера с программным обеспечением для настройки PACTware с интегрированными в него драйверами устройства (DTM) по стандарту FDT. В состав Коллекции DTM вместе со всеми имеющимися DTM включается текущая версия PACTware. Драйверы DTM могут интегрироваться и в другие программные оболочки, соответствующие стандарту FDT.

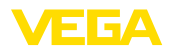

| i                                    | Примечание:<br>Для обеспечения поддержки всех функций устройства<br>необходимо использовать последнюю версию Коллекции DTM.<br>Однако следует учитывать, что не все описанные функции<br>могут быть доступны в случае старой версии программного<br>обеспечения самого устройства. Новую версию программного<br>обеспечения устройства можно загрузить с нашей домашней<br>страницы в Интернете. Описание процедуры обновления ПО<br>устройства также доступно через Интернет. |  |  |
|--------------------------------------|----------------------------------------------------------------------------------------------------|--|--|
|                                      | Порядок начальной установки описан в Руководстве "Коллекция<br>DTM/PACTware", которое поставляется вместе с Коллекцией<br>DTM и может быть скачано через Интернет. См. также<br>онлайновую справку PACTware и VEGA-DTM и Инструкцию<br>"Интерфейс RS232/Ethernet".                                                                                                    |  |  |
| Подключение через<br>Ethernet        | Для обращения к устройству должен быть известен IP-адрес или<br>имя хоста. Эти данные находятся в меню "Установки устройства".<br>Если проект создается без помощника (в автономном режиме),<br>IP-адрес или имя хоста должны быть введены в DTM. Для этого<br>правой кнопкой мыши в окне проекта выбрать "Дополнительные<br>функции - Изменить адреса DTM".                                                                                                    |  |  |
| Стандартная версия/<br>Полная версия | Все DTM устройств поставляются в двух версиях: бесплатной<br>стандартной и платной полной версии. В стандартной версии<br>имеются все функции для полной начальной установки,<br>помощник создания проектов, функции сохранения/печати<br>проектов, функции импорта/экспорта.                                                                                                    |  |  |
|                                      | Полная версия имеет расширенные возможности печати<br>проектов и функцию сохранения измеренных значений и<br>эхо-кривых. В полную версию также включена программа<br>расчета резервуара и мультивьюер для индикации и анализа<br>сохраненных измеренных значений и эхо-кривых.                                                                                                    |  |  |
|                                      | 7.3 Настройка Web-сервера/почты и<br>дистанционного опроса                                                                                                    |  |  |
|                                      | Порядок пуска в эксплуатацию, примеры применения web-<br>сервера, почтовые функции и соединение с WEB-VV описаны в<br>инструкции "Интерфейс RS232/Ethernet".                                                                                                    |  |  |
|                                      | Соединение через протокол Modbus-TCP или ASCII описано в<br>инструкции " <i>Протокол Modbus-TCP, VEGA ASCII</i> ".                                                                                                    |  |  |
|                                      | Данные инструкции входят в комплект поставки устройств с<br>интерфейсом RS232 или Ethernet.                                                                                                    |  |  |
|                                      |                                                                                                    |  |  |

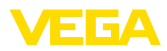

# 8 Примеры применения

# 8.1 Измерение уровня в горизонтальной цилиндрической емкости с защитой от переполнения/сухого хода

# Принцип действия

Уровень измеряется датчиком и передается посредством сигнала 4 ... 20 mA на устройство формирования сигнала, где входное значение от датчика преобразуется в процентное значение в соответствии с выполненной установкой.

Из-за геометрической формы горизонтального цилиндра отношение объема к высоте заполнения нелинейно. Нелинейность компенсируется путем выбора в устройстве соответствующей кривой линеаризации. Для индикации уровня заполнения в литрах нужно дополнительно задать пересчет, посредством чего линеаризованное процентное значение объема будет преобразоваться в значение, например, в литрах.

Заполнение и опорожнение емкости контролируется интегрированными в устройство формирования сигнала реле 1 и 2. Для контроля заполнения задается режим работы "Защита от переполнения", тогда при достижении максимального уровня реле выключается (безопасное обесточенное состояние), а при достижении минимального уровня снова включается (точка включения <br/>- точка выключения). Для контроля опорожнения задается режим работы "Защита от сухого хода", тогда при достижении минимального уровня реле выключается (безопасное осстояние), а при достижении минимального уровня снова включается (точка включения - точка выключения задается режим работы "Защита от сухого хода", тогда при достижении минимального уровня реле выключается (безопасное обесточенное состояние), а при достижении максимального уровня снова включается (точка включения - точка выключения).

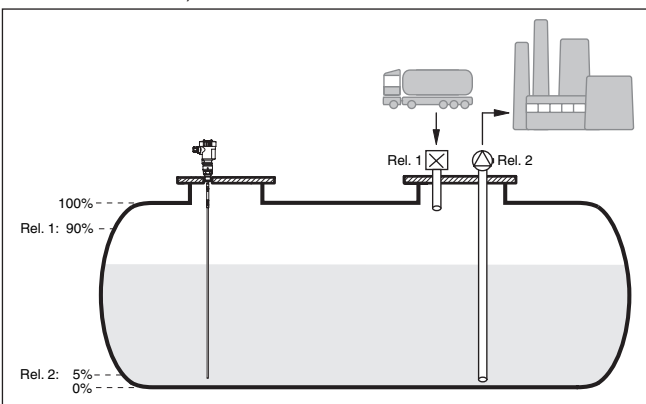

Рис. 11: Пример измерения уровня в горизонтальной цилиндрической емкости

# Пример

Горизонтальный цилиндр имеет объем 10000 литров. Для измерения уровня применяется уровнемер с направленными микроволнами. Заполнение из автоцистерны контролируется

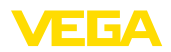

|                  | посредством Реле 1 и вентиля (Защита от переполнения). Отбор<br>осуществляется посредством насоса, управляемого через Реле<br>2 (Защита от сухого хода). Максимальному объему заполнения<br>должна соответствовать высота уровня заполнения 90 %, что<br>по мерной таблице для нормальной емкости составляет 9538<br>литров. Минимальная высота уровня заполнения должна быть<br>установлена на 5 %, что соответствует 181 литрам. На дисплее<br>устройства заполнение должно индицироваться в литрах.                                |
|------------------|----------------------------------------------------------------------------------------------------|
| Установка        | В устройстве формирования сигнала выполнить установку, как<br>описано в гл. "Порядок начальной установки". В этом случае<br>выполнять установку в самом датчике не требуется. Для<br>установки Мах. заполнить емкость до требуемого максимального<br>уровня и принять актуальное измеренное значение. Если<br>это невозможно, то в качестве альтернативы можно ввести<br>соответствующее токовое значение. Для установки Min.<br>опорожнить емкость до требуемого минимального уровня или<br>ввести соответствующее токовое значение. |
| Линеаризация     | Для получения и индикации правильного процентного значения<br>заполнения, необходимо в меню " <i>Место измерения - Кривая<br/>линеаризации</i> " выбрать опцию " <i>Горизонтальный цилиндр</i> ".                                                                                                    |
| Пересчет         | Для индикации объема заполнения в литрах, необходимо в<br>меню " <i>Место измерения - Пересчет</i> " в качестве единицы ввести<br><i>"Объем</i> " в литрах и задать значения пересчета, например: 100 %<br>≙ соответствует 10000 литров и 0% ≙ соответствует 0 литров.                                                                                                    |
| Реле             | В качестве базовой величины для реле выбрано процентное<br>значение. Режим работы Реле 1 установлен на защиту от<br>переполнения, режим работы Реле 2 установлен на защиту от<br>сухого хода. Для отключения насоса в случае неисправности<br>необходимо для состояния отказа задать Состояние<br>переключения ВЫКЛ. Установка точек переключения<br>следующая:                                                                                                    |
|                  | <ul> <li>Реле 1: Точка выключения 90 %, Точка включения 85 %</li> <li>Реле 2: Точка выключения 5 %, Точка включения 10 %</li> </ul>                                                                                                    |
| i                | Информация:<br>Точку включения и точку выключения реле нельзя устанавливать<br>на одинаковое значение, так как это может привести к<br>постоянному чередованию включения и выключения при<br>достижении этого значения. Чтобы избежать подобного эффекта<br>также из-за волнения поверхности продукта, имеет смысл<br>устанавливать точки с разностью (гистерезисом) 5 %.                                                                                                    |
|                  | 8.2 Управление насосами 1/2 (по<br>длительности времени работы)                                                                                                    |
| Принцип действия |                                                                                                    |
| принцип деиствия | выключать насосы, выполняющие одну функцию, в зависимости от времени их работы: включается насос с самым коротким                                                                                                    |

28969-RU-151103

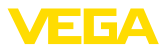

временем работы и выключается насос с самым длительным временем работы. При повышенной необходимости, могут также работать все насосы одновременно, в зависимости от установленных точек переключения. Это позволяет равномерно распределять нагрузку насосов и увеличивает надежность работы.

Все реле, для которых активирован режим управления насосами, не имеют определенных точек включения и выключения, а включаются или выключаются в зависимости от длительности времени работы: устройство формирования сигнала при достижении точки включения выбирает реле с самым коротким временем работы, а при достижении точки выключения - реле с самым длительным временем работы.

Различаются два варианта такого управления насосами:

- Управление насосами 1: Верхняя точка переключения это точка выключения реле, а нижняя точка переключения – это точка включения реле.
- Управление насосами 2: Верхняя точка переключения это точка включения реле, а нижняя точка переключения – это точка выключения реле.

Пример При достижении определенного уровня заполнения емкость должна опорожняться с помощью двух откачивающих насосов. При 80 % заполнения емкости должен включаться насос с самым коротким прежним временем работы. Если при сильном притоке уровень продолжает повышаться дальше, то при заполнении до 90 % должен включаться второй насос. При заполнении до 10 % оба насоса должны выключаться.

- Начальная установка В поле навигации DTM выберите меню "*Место измерения* Выходы Реле".
  - Для Реле 1 и 2 установите режим работы "Управление насосами 2".
  - Для реле установите следующие точки переключения:
    - Реле 1 Верхняя точка переключения = 80,0 %
    - Реле 1 Нижняя точка переключения = 10,0 %
    - Реле 2 Верхняя точка переключения = 90,0 %
    - Реле 2 Нижняя точка переключения = 10,0 %

На диаграмме ниже показано, как будет работать управление насосами 2 при приведенных в данном примере установках.

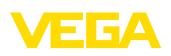

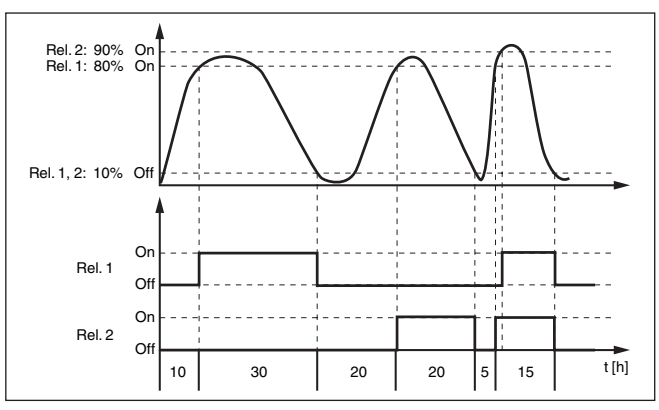

Рис. 12: Пример управления насосами 2

# Режим включения для управления насосами 2

После включения устройства формирования сигнала реле сначала выключены. В зависимости от входного сигнала и прежней длительности включения отдельных реле после пусковой фазы возможны следующие состояния реле:

- Входной сигнал больше верхней точки переключения -> Включается реле с наименьшей длительностью включения
- Входной сигнал лежит между нижней и верхней точками переключения -> Реле остается выключенным
- Входной сигнал меньше нижней точки переключения -> Реле остается выключенным

# Опция принудительного переключения

Если уровень не изменяется в течение длительного времени, будут оставаться включенными одни и те же насосы. Через параметр "*Время переключения*" можно задать время, по истечение которого происходит принудительное переключение данного насоса. Какой насос будет включаться, зависит от выбранного режима работы насосов. Если уже все насосы включены, то этот насос остается включенным. Настройка данной функции возможна только через ПК и DTM.

# Примечание:

Если при активировании принудительного переключения насос уже включен, таймер не запускается. Таймер запустится только после выключения и нового включения. Установленная задержка выключения при принудительном переключении не учитывается, т. е. переключение выполняется точно через заданное для принудительного переключения время. Напротив, установленная задержка включения при принудительном переключении учитывается, т. е. принудительное переключение на другой насос выполняется через установленное время. До включения нового выбранного насоса должна пройти установленная для данного насоса задержка включения.

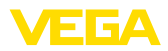

# 8.3 Сигнализация тенденции

| Принцип действия    | Сигнализация тенденции основана на определении<br>тенденции к повышению или понижению исходя из изменения<br>измеренных значений в определенном интервале времени и<br>соответствующем срабатывании релейного выхода.                                                                                                    |
|---------------------|----------------------------------------------------------------------------------------------------|
| Принцип работы      | Определение тенденции основывается на изменении<br>измеренного значения в единицу времени. Выходной величиной<br>здесь всегда будет измеренное значение в процентах.<br>Можно установить определение тенденции к повышению<br>или тенденции к понижению. При этом с интервалом в 1 сек.<br>снимаются и суммируются измеренные значения, а по истечении<br>максимального времени реакции по сумме измеренных<br>значений определяется среднее значение. Собственно<br>изменение измеренного значения выводится из разности нового<br>среднего значения и предыдущего среднего значения. Если эта<br>разность превышает определенное процентное значение, то<br>срабатывает сигнализация тенденции и реле обесточивается. |
| i                   | <b>Примечание:</b><br>Для активирования и конфигурирования сигнализации<br>тенденции требуется PACTware с соответствующим DTM.<br>Настройка данной функции с помощью встроенного модуля<br>индикации и настройки невозможна.                                                                                                    |
| Параметр            | <ul> <li>Изменение измеренного значения больше: Изменение измеренного значения в единицу времени, при котором должна срабатывать сигнализация тенденции</li> <li>Макс. время реакции: Время, по истечении которого производится среднее значение и снова начинается расчет изменения измеренного значения</li> <li>Гистерезис: Гистерезис всегда автоматически составляет 10 % от значения параметра "Изменение измеренного значения больше"</li> <li>Состояние отказа: В случае неисправности реле принимает заданное состояние</li> </ul>                                                                                                    |
| i                   | Примечание:<br>После включения или ошибки расчет изменения измеренного<br>значения и соответствующее определение тенденции могут быть<br>осуществлены только после выполнения двух полных циклов.                                                                                                    |
| Пример              | Нужно контролировать тенденцию к повышению уровня в колодце. При повышении уровня более чем на 25 % в минуту должны включаться откачивающие насосы. Макс. время реакции должно составлять 1 минуту. В состоянии отказа насосы должны выключаться.                                                                                                    |
| Начальная установка | В поле навигации DTM выберите меню " <i>Место измерения - Выходы - Реле</i> ".                                                                                                    |
|                     | • установите режим раооты <i>тенденция к повышению</i> ",                                                                                                    |

например, для Реле 1

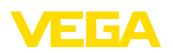

- Для параметра "Состояние отказа" выберите опцию "Состояние переключения ВЫКЛ"
- Введите следующие значения параметров:
  - Измеренное значение больше 25 %/min.
  - Макс. время реакции 1 min.

На диаграмме ниже показано, как будет работать сигнализация тенденции при описанных в данном примере установках.

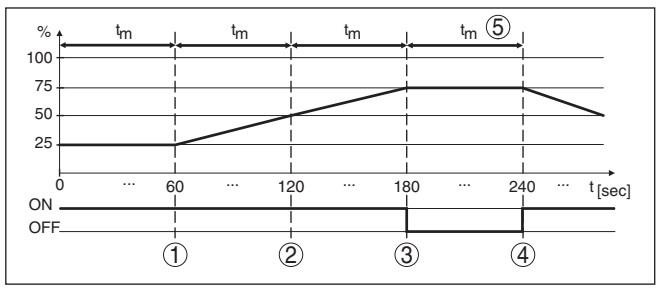

Рис. 13: Пример сигнализации тенденции

- 1 Старое среднее значение = 25 %, новое среднее значение = 25 % Разность < 25 % -> Реле ВКЛ
- 2 Старое среднее значение = 25 %, новое среднее значение = 37,5 % Разность < 25 % -> Реле ВКЛ
- 3 Старое среднее значение = 37,5 %, новое среднее значение = 62,5 % Разность = 25 % -> Реле ВЫКЛ
- 4 Старое среднее значение = 62,5 %, новое среднее значение = 75 % Разность < 25 % -> Реле ВКЛ
- 5 tm -> Макс. время реакции

# 8.4 Измерение расхода

Принцип действия Для измерения расхода в открытых водотоках используется сужение или нормированный лоток. Такое сужение создает соответствующий расходу обратный подпор, и исходя из высоты подпора рассчитывается расход. Расход выдается на релейный или токовый выход через соответствующее число импульсов.

> В зависимости от вида и исполнения каждый лоток создает различный подпор. В устройстве имеются данные для следующих лотков:

- Лоток Палмера-Боулюса
- Лоток Вентури, трапецеидальный водослив, прямоугольный водослив
- Треугольный водослив, V-образный водослив

# Начальная установка

Для конфигурирования места измерения расхода требуется PACTware и DTM. В примере описано измерение расхода с помощью радарного датчика. Начальная установка выполняется в следующем порядке:

• Выбрать расход в качестве измеряемой величины

Лоток

Установка

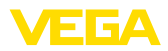

- Выполнить установку
- Выбрать лоток (кривую линеаризации)
- Задать пересчет
- Параметрировать импульсные выходы

Измеряемая величина - В окне DTM "Измеряемая величина" выберите опцию "Расход" с соответствующими единицами.

Установка Min.: введите соответствующее значение для 0 %, т.е. расстояние от датчика до измеряемого продукта при отсутствии расхода. В примере ниже это расстояние равно 1,40 m.

Установка Max.: введите соответствующее значение для 100 %, т.е. расстояние от датчика до измеряемого продукта при максимальном расходе. В примере ниже это расстояние равно 0,80 m.

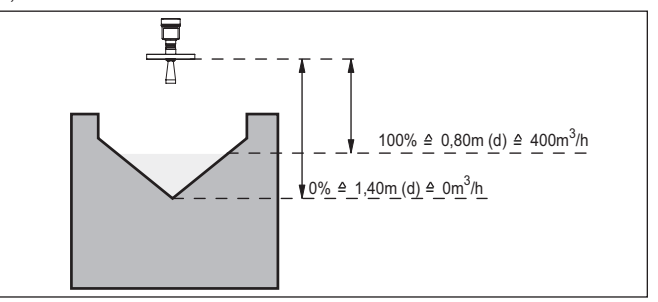

Рис. 14: Установка для измерения расхода с треугольным водосливом

| Кривая линеаризации | В окне DTM " <i>Линеаризация</i> " выберите опцию " <i>Pacxog</i> ", а<br>затем - применяемый тип лотка (в примере выше - треугольный<br>водослив).                                                                                                    |
|---------------------|----------------------------------------------------------------------------------------------------|
| Пересчет            | В окне DTM " <i>Пересчет</i> " в меню " <i>Измеряемая величина</i> "<br>выберите " <i>Расход</i> ". Далее нужно присвоить значения расхода<br>процентным значением 0 и 100 % и выбрать единицы измерения.<br>В примере выше: 0 % = 0 и 100 % = 400, единицы измерения<br>m <sup>3</sup> /h.                                                                   |
| Выходы              | Далее нужно определить, какой выход будет использоваться -<br>релейный и/или токовый. В окне DTM " <i>Выходы</i> " можно выбрать<br>любой из трех выходов, если такой выход еще не используется.                                                                                                    |
|                     | Затем в меню "Режим работы" (реле) или "Характеристика<br>выхода" (токовый выход) нужно выбрать опцию "Импульс<br>расхода" или "Импульс отбора проб". В поле "Выдавать импульс<br>при" вводится количество, при котором должен выдаваться<br>импульс (например, 400 m <sup>3</sup> соответствует одному импульсу в час<br>при расходе 400 m <sup>3</sup> /h). |
|                     | В режиме работы " <i>Импульс отбора проб</i> " дополнительный импульс выдается через определенное время, т.е. каждый                                                                                                    |

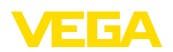

импульс включает таймер, по истечении которого будет выдаваться новый импульс. Такой импульс не будет выдаваться, если уже был выдан импульс при достижении заданного значения расхода.

Из-за отложения шлама на дне лотка установленное значение Min может оказаться недостижимым и вместо "пустого" лотка будет регистрироваться некоторый расход. Опция "*Отсечка при малом расходе*" позволяет игнорировать расход ниже определенного процентного значения.

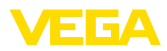

# 9 Обслуживание и устранение неисправностей

|                                       | 9.1 Обслуживание                                                                                                    |
|---------------------------------------|----------------------------------------------------------------------------------------------------|
|                                       | При использовании по назначению и нормальной эксплуатации<br>особое обслуживание не требуется.                                                                                                    |
|                                       | 9.2 Устранение неисправностей                                                                                                    |
| Состояние при неис-<br>правностях     | Лицо, эксплуатирующее устройство, должно принять<br>соответствующие меры для устранения возникших<br>неисправностей.                                                                                                    |
| Причины неисправно-<br>стей           | Работа устройства характеризуется высокой надежностью.<br>Однако возможны отказы, источником которых может стать:                                                                                                    |
|                                       | <ul><li>Неправильное измеренное значение от датчика</li><li>Питание</li><li>Неисправность соединительных линий</li></ul>                                                                                                    |
| Устранение неисправ-<br>ностей        | В случае отказа сначала необходимо проверить входной/<br>выходной сигнал, а также сообщения об ошибках на<br>дисплее. Более широкие возможности диагностики имеются<br>при использовании ПК с PACTware и подходящим DTM. В<br>большинстве случаев это позволяет установить и устранить<br>причину отказа.                  |
| 24-часовая сервисная<br>горячая линия | Если указанные меры не дают результата, в экстренных<br>случаях звоните на сервисную горячую линию VEGA по тел.<br>+49 1805 858550.                                                                                                    |
|                                       | Горячая линия работает круглосуточно семь дней в неделю.<br>Консультации даются на английском языке. Консультации<br>бесплатные (без учета платы за телефонный звонок).                                                                                                    |
| Сообщения о статусе                   | Если подключенный датчик имеет функцию самодиагностики<br>по NE 107, то соответствующие сообщения о статусе датчика<br>выдаются через VEGAMET и выводятся на дисплее устройства.<br>Для этого должен быть активирован вход HART устройства<br>VEGAMET. Дальнейшую информацию см. в руководстве по<br>эксплуатации датчика. |
|                                       | $\bigotimes \land \blacktriangledown \bigotimes \diamondsuit$                                                                                                    |

Рис. 15: Пиктограммы сообщений о статусе

(2)

- 1 Отказ
- 2 Функциональный контроль

(1)

- 3 Вне спецификации
- 4 Требуется обслуживание

(4)

3

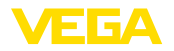

Сигнал неисправности Устройство формирования сигнала и подключенные датчики постоянно контролируются во время работы, а установленные значения параметров проверяются на достоверность. При неисправности или ошибке параметрирования выдается сигнал неисправности. Сигнал неисправности выдается также в случае дефекта устройства, отключения питания или короткого замыкания.

В случае неисправности реле сигнала неисправности обесточивается, загорается индикатор неисправности, а токовый выход принимает установленное значение состояния отказа. Дополнительно на дисплей выводятся следующие сообщения об ошибках.

| Коды<br>ошибок | Причина                                                                             | Устранение                                                                                                    |
|----------------|-------------------------------------------------------------------------------------|----------------------------------------------------------------------------------------------------|
| E003           | Ошибка цикличе-<br>ского избыточного<br>кода (ошибка при<br>самопроверке)           | <ul> <li>Выполнить сброс</li> <li>Отправить устройство на ремонт</li> </ul>                                                               |
| E007           | Несоответствие ти-<br>па датчика                                                    | <ul> <li>Повторно произвести поиск и<br/>назначение датчика через меню<br/>"Место измерения - Вход"</li> </ul>                            |
| E008           | Датчик не найден                                                                    | <ul><li>Проверить подключение датчика</li><li>Проверить HART-адрес датчика</li></ul>                                                      |
| E013           | Датчик сообща-<br>ет об ошибке, нет<br>действительного<br>измеренного зна-<br>чения | <ul> <li>Проверить параметры установки<br/>датчика</li> <li>Отправить датчик на ремонт</li> </ul>                                         |
| E014           | Ток датчика > 21 mA<br>или короткое замы-<br>кание линии                            | <ul> <li>Проверить сообщение о неисправности на датчике</li> <li>Устранить короткое замыкание линии</li> </ul>                            |
| E015           | Датчик в фазе за-<br>грузки<br>Ток датчика<br>< 3,6 mA или раз-<br>рыв линии        | <ul> <li>Проверить сообщение о неисправности на датчике</li> <li>Устранить разрыв линии</li> <li>Проверить подключение датчика</li> </ul> |
| E016           | Обращенные у-<br>становки "Пусто/<br>Полно"                                         | <ul> <li>Снова выполнить установку<br/>параметров.</li> </ul>                                                                             |
| E017           | Диапазон установ-<br>ки слишком малый                                               | <ul> <li>Переустановить диапазон, увеличив интервал между установками</li> <li>Міп и Мах</li> </ul>                                       |
| E021           | Диапазон пересче-<br>та слишком малый                                               | <ul> <li>Снова выполнить установку<br/>значений для пересчета, увеличив<br/>интервал между значениями Min<br/>и Max</li> </ul>            |

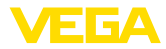

| Коды<br>ошибок | Причина                                                                                                    | Устранение                                                                                                    |
|----------------|----------------------------------------------------------------------------------------------------|----------------------------------------------------------------------------------------------------|
| E030           | Датчик в фазе за-<br>грузки<br>Измеренное<br>значение недей-<br>ствительное                                  | <ul> <li>Проверить параметры установки<br/>датчика</li> </ul>                                                                                                    |
| E034           | Ошибка CRC<br>EEPROM                                                                                         | <ul> <li>Выключить и включить устройство</li> <li>Выполнить сброс</li> <li>Отправить устройство на ремонт</li> </ul>                                               |
| E035           | Ошибка CRC ROM                                                                                               | <ul> <li>Выключить и включить устройство</li> <li>Выполнить сброс</li> <li>Отправить устройство на ремонт</li> </ul>                                               |
| E036           | Отсутствует ис-<br>полнимое ПО<br>устройства (во вре-<br>мя обновления или<br>при ошибке обнов-<br>ления ПО) | <ul> <li>Ждать, пока завершится обнов-<br/>ление ПО</li> <li>Снова выполнить обновление ПО</li> </ul>                                                              |
| E053           | Измерительный<br>диапазон датчика<br>считан неверно                                                          | <ul> <li>Нарушение связи: проверить<br/>соединительную линию датчика<br/>и экран</li> </ul>                                                                        |
| E062           | Значение импульса<br>слишком маленькое                                                                       | <ul> <li>В меню "Выход " в поле "Выдавать<br/>импульс при " ввести более высо-<br/>кое значение, чтобы в секунду вы-<br/>давался максимум один импульс.</li> </ul> |
| E110           | Интервал между<br>точками переключе-<br>ния реле слишком<br>малый                                            | <ul> <li>Увеличить разность между точка-<br/>ми переключения реле</li> </ul>                                                                                       |
| E111           | Обращенные точки переключения реле                                                                           | <ul> <li>Поменять местами точки переклю-<br/>чения реле "ВКЛ/ВЫКЛ"</li> </ul>                                                                                      |
| E115           | Для управления на-<br>сосами назначены<br>несколько реле с<br>разной установкой<br>состояния отказа          | <ul> <li>Все реле, назначенные для управ-<br/>ления насосами, должны иметь<br/>одинаковую установку состояния<br/>отказа</li> </ul>                                |
| E116           | Для управления на-<br>сосами назначены<br>несколько реле с<br>разной установкой<br>режима работы             | <ul> <li>Все реле, назначенные для управ-<br/>ления насосами, должны иметь<br/>одинаковую установку режима<br/>работы</li> </ul>                                   |

# Действия после устранения неисправностей

После устранения неисправности, если это необходимо в связи с причиной неисправности и принятыми мерами по ее устранению, повторно выполнить действия, описанные в п. "Пуск в эксплуатацию".

# 9.3 Действия при необходимости ремонта

Формуляр для возврата устройства на ремонт и описание процедуры можно найти в разделе загрузок <u>www.vega.com</u>

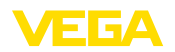

Заполнение такого формуляра позволит быстро и без дополнительных запросов произвести ремонт.

При необходимости ремонта сделать следующее:

- Распечатать и заполнить бланк для каждого прибора
- Прибор очистить и упаковать для транспортировки
- Заполненный формуляр и имеющиеся данные безопасности прикрепить снаружи на упаковку
- Адрес для обратной доставки можно узнать у нашего представителя в вашем регионе. Наши региональные представительства см. на нашей домашней странице <u>www.vega.com</u>.

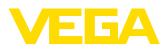

# 10 Демонтаж

# 10.1 Порядок демонтажа

Выполнить действия, описанные в п. "*Монтаж*" и "*Подключение к источнику питания*", в обратном порядке.

# 10.2 Утилизация

Устройство состоит из перерабатываемых материалов. Конструкция прибора позволяет легко отделить блок электроники.

# Директива WEEE 2002/96/EG

Данное устройство не подлежит действию Директивы WEEE 2002/96/EG и соответствующих национальных законов. Для утилизации устройство следует направлять прямо на специализированное предприятие, минуя коммунальные пункты сбора мусора, которые, в соответствии с Директивой WEEE, могут использоваться только для утилизации продуктов личного потребления.

Утилизация в соответствии с установленными требованиями исключает негативные последствия для человека и окружающей среды и позволяет повторно использовать ценные материалы.

Материалы: см. п. "Технические данные"

При невозможности утилизировать устройство самостоятельно, обращайтесь к изготовителю.

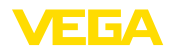

# 11 Приложение

# 11.1 Технические данные

# Общие данные

| Модель                                 | Устройство с разъемом для монтажа на несущей<br>рейке (35 x 7,5 по DIN EN 50022/60715) |
|----------------------------------------|----------------------------------------------------------------------------------------|
| Bec                                    | 500 g (1.10 lbs)                                                                       |
| Материалы корпуса                      | Noryl SE100, Lexan 920A                                                                |
| Материалы разъема                      | Noryl SE100, Noryl SE1 GFN3                                                            |
| Соединительные клеммы                  |                                                                                        |
| – Вид клемм                            | Винтовая клемма                                                                        |
| – Макс. сечение провода                | 1,5 мм² (AWG 16)                                                                       |
| Питание                                |                                                                                        |
| Рабочее напряжение                     | 20 253 V AC, 50/60 Hz, 20 253 V DC                                                     |
| Макс. потребляемая мощность            | 12 VA; 7,5 W                                                                           |
| Вход датчика                           |                                                                                        |
| Число датчиков                         | 1 x 4 20 mA (HART)                                                                     |
| Тип входа (по выбору)                  |                                                                                        |
| – Активный вход                        | Питание датчика от VEGAMET 624                                                         |
| <ul> <li>Пассивный вход</li> </ul>     | Датчик имеет собственный источник питания                                              |
| Передача измеренных значений (пере     | ключаемая)                                                                             |
| – Протокол HART                        | цифровая, для датчиков VEGA-HART                                                       |
| – 4 20 mA                              | аналоговая, для датчиков 4 20 mA                                                       |
| Погрешность измерения                  |                                                                                        |
| – Точность                             | ±20 μA (0,1 % οτ 20 mA)                                                                |
| Напряжение на клеммах                  |                                                                                        |
| – Исполнение без маркировки Ех         | 28,5 22 V при 4 20 mA                                                                  |
| – Исполнение Ех                        | 19 15 V при 4 20 mA                                                                    |
| Ограничение тока                       | прибл. 45 mA (26 mA при Ex)                                                            |
| Сигнализация обрыва линии              | ≤ 3,6 mA                                                                               |
| Сигнализация короткого замыкания линии | ≥ 21 mA                                                                                |
| Диапазон установки датчика 4 20 m      | A                                                                                      |
| – Установка - Пусто                    | 2,4 21,6 mA                                                                            |
| – Установка - Полно                    | 2,4 21,6 mA                                                                            |
| – Мин. дельта установки                | 16 μΑ                                                                                  |
| Диапазон установки датчика HART        |                                                                                        |
| – Диапазон установки                   | ± 10 % от измерительного диапазона датчика                                             |
| – Мин. дельта установки                | 0,1 % от измерительного диапазона датчика                                              |
| Соединительная линия к датчику         | 2-проводный экранированный стандартный кабель                                          |

чаемый)

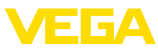

| Релейные выходы                              |                                                                                                  |
|----------------------------------------------|--------------------------------------------------------------------------------------------------|
| Число                                        | 3 x рабочие реле, 1 x реле сигнала неисправности                                                 |
| Функция                                      | Переключающее реле для сигнализации уровня или<br>реле импульса для импульса расхода/отбора проб |
| Контакт                                      | Плавающий, однополюсный на два направления                                                       |
| Материал контакта                            | AgSnO2, с твердым золочением                                                                     |
| Напряжение переключения                      | min. 10 mV DC, max. 250 V AC/DC                                                                  |
| Ток переключения                             | min. 10 µA DC, max. 3 A AC, 1 A DC                                                               |
| Мощность переключения1)                      | min. 50 mW, max. 750 VA, max. 40 W DC                                                            |
| Мин. устанавливаемый гистерезис переключения | 0,1 %                                                                                            |
| – Сигнал неисправности (переклю-             | Состояние переключения ВЫКЛ; не изменяется                                                       |

350 ms

Режим работы: импульсный выход

| - | Длительность импульса |
|---|-----------------------|
|---|-----------------------|

| Токовые выходы                                    |                                                               |
|---------------------------------------------------|---------------------------------------------------------------|
| Число                                             | 3 х выхода                                                    |
| Функция                                           | Токовый выход для уровня или импульса расхода/<br>отбора проб |
| Диапазон                                          | 0/4 20 mA, 20 0/4 mA                                          |
| Разрешающая способность                           | 1 μΑ                                                          |
| Макс. нагрузка                                    | 500 Ω                                                         |
| Сигнал неисправности (переключа-<br>емый)         | 0; 3,6; 4; 20; 20,5; 22 mA; не изменяется                     |
| Точность                                          | ±20 µА (0,1 % от 20 mА)                                       |
| Температурная погрешность относи-<br>тельно 20 mA | 0,005 %/K                                                     |
| Режим работы: импульсный выход                    |                                                               |
| – Импульс напряжения                              | 12 V DC при 20 mA с нагрузкой 600 Ω                           |
| – Длительность импульса                           | 200 ms                                                        |

| Интерф | ейс I <sup>2</sup> C для VEGACONNECT |                        |  |
|--------|--------------------------------------|------------------------|--|
| Число  |                                      | 1 х на передней панели |  |
|        |                                      | - 0 -                  |  |

| Штекерный разъем               | 4-контактное гнездо I <sup>2</sup> C для VEGACONNECT |
|--------------------------------|------------------------------------------------------|
| Интерфейс Ethernet (по выбору) |                                                      |
| Число                          | 1 х. не комбинируется с BS232                        |

| ЧИСЛО              | тх, не комоинируется с высос |
|--------------------|------------------------------|
| Передача данных    | 10/100 MBit                  |
| Штекерный разъем   | RJ45                         |
| Макс. длина кабеля | 100 m (3937 in)              |
|                    |                              |

<sup>1)</sup> При включении индуктивных нагрузок или более сильных токов, золотое покрытие на поверхности контакта реле навсегда повреждается, в результате чего контакт становится непригодным для переключения токовых цепей малых сигналов.

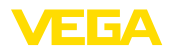

| Интерфейс RS232 (по выбору)                                               |                                                                          |
|---------------------------------------------------------------------------|--------------------------------------------------------------------------|
| Число                                                                     | 1 х, не комбинируется с Ethernet                                         |
| Штекерный разъем                                                          | RJ45 (в комплекте с модемным соединительным кабелем на 9-контакт. D-SUB) |
| Макс. длина кабеля                                                        | 15 m (590 in)                                                            |
| Индикация                                                                 |                                                                          |
| Индикация измеренного значения                                            |                                                                          |
| <ul> <li>Графический ЖК-дисплей<br/>(50 х 25 мм), с подсветкой</li> </ul> | Цифровая и квазианалоговая индикация                                     |
| – Макс.диапазон индикации                                                 | -99999 99999                                                             |
| Светодиодная индикация                                                    |                                                                          |
| <ul> <li>Состояние рабочего напряжения</li> </ul>                         | 1 х светодиод, зеленый                                                   |
| <ul> <li>Состояние неисправности</li> </ul>                               | 1 х светодиод, красный                                                   |
| – Состояние рабочих реле 1/2/3                                            | 3 х светодиод, желтый                                                    |
| <ul> <li>Состояние интерфейса</li> </ul>                                  | 1 х светодиод, зеленый                                                   |
| Настройка                                                                 |                                                                          |
| Элементы настройки                                                        | 4 х клавиши для настройки через меню                                     |
| Настройка с помощью ПК                                                    | РАСТware с соответствующим DTM                                           |
| Условия окружающей среды                                                  |                                                                          |
| Температура окружающей среды                                              | -20 +60 °C (-4 +140 °F)                                                  |
| Температура хранения и транспортировки                                    | -40 +80 °C (-40 +176 °F)                                                 |
| Защитные меры                                                             |                                                                          |
| Степень защиты                                                            |                                                                          |
| - Устройство                                                              | IP 30                                                                    |
| - Разъем                                                                  | IP 20                                                                    |
| Категория перенапряжения (IEC 6101                                        | 0-1)                                                                     |
| <ul> <li>до 2000 м (6562 ft) над уровнем<br/>моря</li> </ul>              | II                                                                       |
| <ul> <li>до 5000 м (16404 ft) над уровнем<br/>моря</li> </ul>             | II - только с предвключенной защитой от<br>перенапряжения                |
| <ul> <li>до 5000 м (16404 ft) над уровнем<br/>моря</li> </ul>             | 1                                                                        |
| Класс защиты                                                              | II                                                                       |
| Развязка электрических цепей                                              |                                                                          |
| Безопасная развязка соотв. VDE 0106<br>вой частью                         | Часть 1 между источником питания, входом и цифро-                        |
| - Опорное напряжение                                                      | 250 V                                                                    |
| – Прочность изоляции                                                      | 3,75 kV                                                                  |

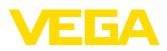

Гальваническая развязка между релейным выходом и цифровой частью

| <ul> <li>Опорное напряжение</li> </ul> | 250 V                             |
|----------------------------------------|-----------------------------------|
| - Прочность изоляции                   | 4 kV                              |
| Развязка по напряжению между интер     | фейсом Ethernet и цифровой частью |
| - Опорное напряжение                   | 50 V                              |
| <ul> <li>Прочность изоляции</li> </ul> | 1 kV                              |
| Развязка по напряжению между интер     | фейсом RS232 и цифровой частью    |
| - Опорное напряжение                   | 50 V                              |
| - Прочность изоляции                   | 50 V                              |
|                                        |                                   |

# Разрешения

Устройства в исполнениях с сертификацией могут иметь отличающиеся технические данные.

Для таких устройств следует учитывать соответствующую документацию, поставляемую вместе с устройством. Данную документацию также можно загрузить с сайта <u>www.vega.com</u> vepes "VEGA Tools" и "Serial number search" либо через общий раздел загрузок.

# 11.2 Обзор применений/функций

В следующей таблице представлен обзор текущих функций и применений устройств формирования сигнала VEGAMET 391/624/625 и VEGASCAN 693 с указанием возможности активирования и установки каждой функции посредством встроенного модуля индикации и настройки (OP) или посредством PACTware/DTM.

| Применение/Функция | 391 | 624 | 625 | 693 | <b>OP</b> <sup>2)</sup> | DTM |
|--------------------|-----|-----|-----|-----|-------------------------|-----|
| Измерение уровня   | •   | •   | •   | •   | •                       | •   |
| Измерение давления | •   | •   | •   | •   | •                       | •   |

# Исполнение устройства с дополнительным интерфейсом

| Применение/Функция                                             | 391 | 624 | 625 | 693 | OP | DTM |
|----------------------------------------------------------------|-----|-----|-----|-----|----|-----|
| Установка времени                                              | •   | •   | •   | •   | •  | •   |
| Присвоение/изменение IP-адреса/маски подсети/адреса ш-<br>люза | •   | •   | •   | •   | •  | •   |
| Присвоение/изменение адреса сервера DNS                        | •   | •   | •   | •   | -  | •   |
| Параметрирование выхода ПК/ПЛК                                 | •   | •   | •   | •   | -  | •   |
| Установки Web-VV                                               | •   | •   | •   | •   | -  | •   |
| Тренд устройства                                               | •   | •   | •   | •   | -  | •   |
| Конфигурирование отправки сообщений по e-mail                  | •   | •   | •   | •   | -  | •   |
| Конфигурирование отправки сообщений по SMS                     | •   | •   | •   | •   | -  | •   |

<sup>2)</sup> Operating Panel (встроенный модуль индикации и настройки)

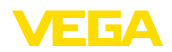

# 11.3 Размеры

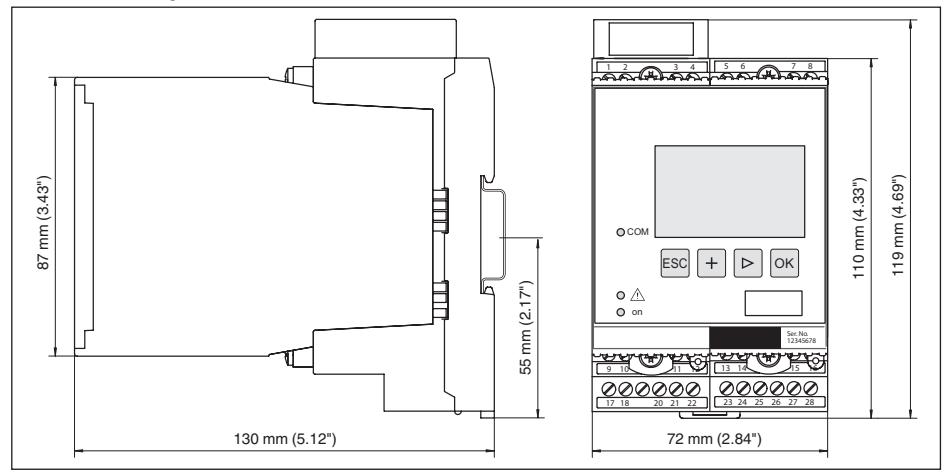

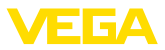

# 11.4 Защита прав на интеллектуальную собственность

VEGA product lines are global protected by industrial property rights. Further information see <u>www.vega.com</u>.

Only in U.S.A.: Further information see patent label at the sensor housing.

VEGA Produktfamilien sind weltweit geschützt durch gewerbliche Schutzrechte.

Nähere Informationen unter www.vega.com.

Les lignes de produits VEGA sont globalement protégées par des droits de propriété intellectuelle. Pour plus d'informations, on pourra se référer au site <u>www.vega.com</u>.

VEGA lineas de productos están protegidas por los derechos en el campo de la propiedad industrial. Para mayor información revise la pagina web <u>www.vega.com</u>.

Линии продукции фирмы ВЕГА защищаются по всему миру правами на интеллектуальную собственность. Дальнейшую информацию смотрите на сайте <u>www.vega.com</u>.

VEGA系列产品在全球享有知识产权保护。

进一步信息请参见网站<<u>www.vega.com</u>。

# 11.5 Товарный знак

Все используемые фирменные марки, а также торговые и фирменные имена являются собственностью их законного владельца/автора.

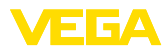

# INDEX

Symbols

Адрес датчика 28 Адрес шлюза 20 Визуализация 34 Возможности монтажа 12 Время интеграции 24 Вход -4...20 mA 21 -HART 21 – Активный 14 - Пассивный 14 Вход датчика - Активный 14 - Пассивный 14 Выравнивание потенциалов 14 Гистерезис 39 Главное меню 20 Горизонтальный цилиндр 38 Горизонт. цилиндр 24 Дата калибровки 28 Демпфирование 24 Диагностика 26 Директива WEE 50 Дисплей Переключение языка 27 Документация 8 Заводская установка 27 Защита от переполнения 25, 38 Защита от сухого хода 25, 38 Измерение расхода 25, 43 Измерение уровня 38 Измеряемая величина 22 Имя хоста 20 Индикация измеренного значения 19 Индицируемое значение 26 Интерфейс Ethernet 28 Интерфейс I<sup>2</sup>C 34 Интерфейс RS232 28 Кабель - Выравнивание потенциалов 14 -Заземление 14 - Экранирование 14 Кодирование устройства 12 Короткое замыкание 47 Кривая линеаризации 24, 38 Линеаризация 24 Маска подсети 20 Матричный код данных 8 Моделирование 27 Модем 35

Монтаж 12 Монтаж на несущей рейке 12 Мультивьюер 37 Настройка 9.36 Неисправность 26 - Сигнал неисправности 26, 47 - Устранение 46 Неспокойная поверхность продукта 24 Область применения 9 Обновление ПО 37 Окно переключения 25 Онлайновая справка 29, 37 Параметрирование 19 Переключение языка 27 Переработка 50 Пересчет 24, 26, 38, 47 Принцип действия 9 Причины неисправностей 46 Протокол ASCII 37 Разрыв соединительной линии 47 Расчет резервуара 37 Реле 48 Релейный выход 25 – Реле сигнала неисправности 47 Ремонт 48 Руководство по эксплуатации 9 Сброс 27 Сведения об устройстве 28 Сервис 27 Сервисная горячая линия 46 Серийный номер 8.9.28 Сеть 19 Сигнализация тенденции 42 Сферич. резервуар 24 ТЕГ места измерения 24 ТЕГ устройства 20 Тенденция 25 Типовой шильдик 8,9 Токовый выход 26 Управление насосами 39 Установка 22.47 – Установка Мах 23 - Установка Min 23 Установка времени 21 Установка даты 21 Учет величины запасов 9 Формуляр возврата устройства 48 Электронная почта 34, 37

# D

DHCP 19, 34

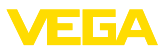

DTM 10, 19, 25, 37 – DTM Collection 36 – Полная версия 37

# Ε

Ethernet 34, 37

# Н

HART 28 HTML 34

# I

IP-адрес 20, 34, 37

# L

Lin.-проценты 26

# Μ

MAC-адрес 28 Modbus-TCP 37 Multidrop 28

# Ρ

PACTware 10, 19, 25 PIN 27 Primary Value 22

# R

RS232 35 – Адаптер USB - RS232 35 – Назначение контактов модемного кабеля RS232 36 – Протокол связи 21

# S

Secondary Value 22 Smartphone-App 9

# U

USB – Адаптер USB - RS232 35

# V

VMI 9

# W

WEB-VV 9,28 Web-сервер 37

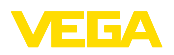

Дата печати:

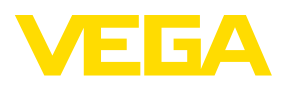

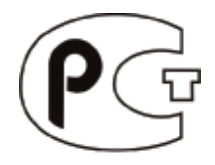

Вся приведенная здесь информация о комплектности поставки, применении и условиях эксплуатации датчиков и систем обработки сигнала соответствует фактическим данным на момент. Возможны изменения технических данных

© VEGA Grieshaber KG, Schiltach/Germany 2015

CE

VEGA Grieshaber KG Am Hohenstein 113 77761 Schiltach Germany Phone +49 7836 50-0 Fax +49 7836 50-201 E-mail: info.de@vega.com www.vega.com